## IT Essentials 5.0

# 5.3.3.7 Лабораторная работа — контроль и управление системными ресурсами в Windows XP

# Введение

Распечатайте и выполните эту лабораторную работу.

В этой лабораторной работе вы будете использовать средства администрирования для наблюдения за системными ресурсами и управления ими.

## Рекомендуемое оборудование

Для этого упражнения требуется следующее оборудование:

- Компьютер, работающий под управлением Windows XP Professional.
  - Доступ к Интернету.

### Действие 1

Вы узнаете, что произойдет при остановке и последующем запуске службы.

Начните ceaнc в Windows с правами администратора.

Последовательно выберите Пуск > Панель управления > Администрирование > Управление компьютером и разверните раздел Службы и приложения.

Выберите Службы.

Разверните окно Управление компьютером, чтобы была видна служба «Справка и поддержка».

| 🖳 Управление компьютером 📃 🗖 🗙                             |                                                                                                    |                                                                                                    |                                                                                                    |                                                                                                    |                                                                                                    |                                                                                                    |       |  |  |  |
|------------------------------------------------------------|----------------------------------------------------------------------------------------------------|----------------------------------------------------------------------------------------------------|----------------------------------------------------------------------------------------------------|----------------------------------------------------------------------------------------------------|----------------------------------------------------------------------------------------------------|----------------------------------------------------------------------------------------------------|-------|--|--|--|
| 📃 Консоль Действие Вид Окі                                 | ю Справка                                                                                                    |                                                                                                    |                                                                                                    |                                                                                                    |                                                                                                    |                                                                                                    | _ 8 × |  |  |  |
|                                                            | ?                                                                                                    |                                                                                                    |                                                                                                    |                                                                                                    |                                                                                                    |                                                                                                    |       |  |  |  |
| <ul> <li>→ • • • • • • • • • • • • • • • • • • •</li></ul> | Image: Image: Image | Ина /<br>Спужба обеспечения сети<br>Спужба обеспечения сети<br>Спужба обеаружения SSDP<br>Спужба протокола ЕАР<br>Спужба серийных номеро<br>Спужба серийных номеро<br>Спужба сетевого распол<br>Спужба сетевого распол<br>Спужба сетевого распол<br>Спужба истевого рося пр<br>Спужба изгорания серт<br>Спужба изгорания серт<br>Спужба изгорания серт<br>Спужба изгорания серт<br>Спужба изгорания<br>Спужба изгорания серт<br>Спужба изгорания серт<br>Спужба изгорания серт<br>Спужба изгорания серт<br>Спужба изгорания серт<br>Спужба изгорания серт<br>Спужба изгорания серт<br>Спужба изгорания серт<br>Спужба изгорания серт<br>Спракта изгорания серт<br>Сорвенство зу<br>Телефония<br>У саленный вызов проце<br>У саленный вызов проце | Описание<br>Управляет XML<br>Включить обнар<br>Позеоляет клен<br>Позеоляет клен<br>Позеоляет серий<br>Обеспечивает с<br>Управляет серти<br>Управляет серти<br>Обеспечивает п<br>Управляет серти<br>Обеспечивает п<br>Управляет сетт<br>Обеспечивает п<br>Управляет сел<br>Обеспечивает п<br>Поратоколирет | Состояние<br>Работает<br>Работает<br>Работает<br>Работает<br>Работает<br>Работает<br>Работает<br>Работает<br>Работает<br>Работает | Тип за<br>Вручную<br>Вручную<br>Авто<br>Вручную<br>Отклю<br>Вручную<br>Отклю<br>Вручную<br>Авто<br>Авто<br>Вручную<br>Вручную<br>Вручную<br>Вручную<br>Вручную<br>Вручную<br>Авто<br>Вручную<br>Вручную<br>Авто<br>Вручную | Вход от имени<br>Локальная система<br>Локальная система |       |  |  |  |
|                                                            |                                                                                                    | 🍓 Удаленный реестр<br>🍓 Узел универсальных PnP                                                                                                    | Позволяет удал<br>Поддерживает                                                                                                    | Работает                                                                                                    | Авто<br>Вручную                                                                                                    | Локальная служба<br>Локальная служба                                                                                                    |       |  |  |  |
|                                                            |                                                                                                    | Управление приложениями                                                                                                    | Обеспечивает с                                                                                                    | Работает                                                                                                    | Вручную                                                                                                    | Локальная система                                                                                                    |       |  |  |  |
|                                                            |                                                                                                    | 🏶 Фоновая интеллектуаль                                                                                                    | Обеспечивает п                                                                                                    |                                                                                                    | Вручную                                                                                                    | Локальная система                                                                                                    | ~     |  |  |  |
| <                                                          | Расширенный / Стандартный /                                                                                                    |                                                                                                    |                                                                                                    |                                                                                                    |                                                                                                    |                                                                                                    |       |  |  |  |
|                                                            |                                                                                                    |                                                                                                    |                                                                                                    |                                                                                                    |                                                                                                    |                                                                                                    |       |  |  |  |

Назовите состояние службы.

Правой кнопкой мыши щёлкните службу Справка и поддержка и выберите пункт Свойства.

Откроется окно «Справка и поддержка (Локальный компьютер) – свойства».

| Справка и подде                    | ержка (Локальный компьютер) - сво <b>? </b>                                       |  |  |  |  |  |  |
|------------------------------------|-----------------------------------------------------------------------------------|--|--|--|--|--|--|
| Общие Вход в си                    | истему Восстановление Зависимости                                                 |  |  |  |  |  |  |
| Имя службы:                        | helpsvc                                                                           |  |  |  |  |  |  |
| Выводимое имя:                     | Справка и поддержка                                                               |  |  |  |  |  |  |
| Описание:                          | Обеспечивает возможность работы центра<br>справки и поддержки на этом компьютере. |  |  |  |  |  |  |
| Исполняемый фа                     | айл:                                                                              |  |  |  |  |  |  |
| C:\WINDOWS\S                       | ystem32\svchost.exe -k netsvcs                                                    |  |  |  |  |  |  |
| Тип запуска:                       | Авто                                                                              |  |  |  |  |  |  |
| Состояние:                         | Работает                                                                          |  |  |  |  |  |  |
| Пуск                               | Стоп 💫 Пауза Продолжить                                                           |  |  |  |  |  |  |
| Можно указать г<br>службы из этого | араметры запуска, применяемые при запуске<br>диалога.                             |  |  |  |  |  |  |
| Параметры запу                     | ска:                                                                              |  |  |  |  |  |  |
|                                    | ОК Отмена Применить                                                               |  |  |  |  |  |  |

Нажмите кнопку Стоп.

**Примечание.** Эта служба будет остановлена, чтобы наглядно продемонстрировать результаты. Освобождая системные ресурсы, которые использовала остановленная служба, важно знать, как остановка отразится на работе всей системы.

| Справка                                                                                                    | и подде   | ржка           | (Локальный ко                         | мпьютер) - сі                      | 80 ? 🚺    |  |  |  |  |  |
|----------------------------------------------------------------------------------------------------|-----------|----------------|---------------------------------------|------------------------------------|-----------|--|--|--|--|--|
| Общие                                                                                                    | Вход в си | стему          | Восстановление                        | Зависимости                        |           |  |  |  |  |  |
| Имя с.                                                                                                    | лужбы:    | helpsvi        | helpsvc                               |                                    |           |  |  |  |  |  |
| Вывод                                                                                                    | имое имя: | Справ          | Справка и поддержка                   |                                    |           |  |  |  |  |  |
| Описа                                                                                                    | ние:      | Обесп<br>справ | ечивает возможно<br>ки и поддержки на | сть работы цент;<br>этом компьютер | pa 🔥      |  |  |  |  |  |
| Испол                                                                                                    | няемый фа | айл:           |                                       |                                    |           |  |  |  |  |  |
| C:\WI                                                                                                    | vDOWS\Sy  | vstem32        | \svchost.exe -k net:                  | sves                               |           |  |  |  |  |  |
| Тип за                                                                                                    | пуска:    | Откли          | рчено                                 |                                    | ~         |  |  |  |  |  |
| Состоя                                                                                                    | ание:     | Остан          | овлена                                |                                    |           |  |  |  |  |  |
|                                                                                                    | Туск      |                | Cton A                                | ауза Про                           | должить   |  |  |  |  |  |
| Можно указать параметры запуска, применяемые при запуске<br>службы из этого диалога.<br>Параметры запуска: |           |                |                                       |                                    |           |  |  |  |  |  |
|                                                                                                    |           |                | ОК                                    | Отмена                             | Применить |  |  |  |  |  |

Когда закроется окно «Управление службой», установите для типа запуска значение **Отключено** и нажмите кнопку **Применить**.

Выберите Пуск > Справка и поддержка.

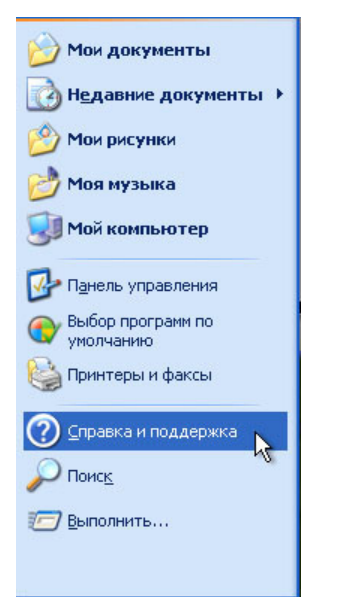

Откроется окно «Ошибка программы справки или поддержки».

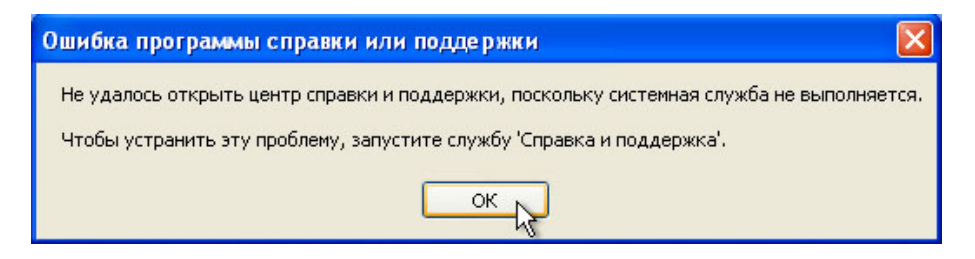

Почему не запускается компонент «Справка и поддержка»?

Что необходимо сделать для устранения этой ошибки?

Нажмите кнопку ОК.

Какие действия нужно выполнить для запуска службы «Справка и поддержка»?

Далее вы запустите службу «Справка и поддержка».

| онсоль Действи                                  | е Вид Окно Справка                         |                              |                |           |             |                   | - |
|-------------------------------------------------|--------------------------------------------|------------------------------|----------------|-----------|-------------|-------------------|---|
| правка и подде                                  | ержка (Локальный компьютер) - сво ?        | X                            |                |           |             |                   |   |
| Общие Вход в си                                 | стему Восстановление Зависимости           |                              |                |           |             |                   |   |
| Имя службы:                                     | helpsvc                                    | Имя 🔺                        | Описание       | Состояние | Тип за      | Вход от имени     |   |
| Выводимое имя:                                  | Справка и поддержка                        | Служба обеспечения сети      | Управляет XML  |           | Вручную     | Локальная система |   |
|                                                 |                                            | Служба обнаружения SSDP      | Включить обнар | Работает  | Вручную     | Локальная служба  |   |
| Описание:                                       | Обеспечивает возможность работы центра 💦 🔥 | 🔅 Служба протокола ЕАР       | Позволяет клие |           | Вручную     | Локальная система |   |
|                                                 | справки и поддержки на этом компьютере.    | 💫 Служба регистрации оши     | Позволяет реги | Работает  | Авто        | Локальная система |   |
| Manager 10, 10, 10, 10, 10, 10, 10, 10, 10, 10, | - *                                        | 🔅 Служба серийных номеро     | Получает серий |           | Вручную     | Локальная система |   |
| Сазы и полняемый ф                              | uster 22) suchest aus la patause           | 📴 Служба сетевого DDE        | Обеспечивает с |           | Отклю       | Локальная система |   |
| C. 100 100 00 10                                | ystemioz tsvchost.exe -k netsvcs           | 🔅 Служба сетевого распол     | Собирает и хра | Работает  | Вручную     | Локальная система |   |
|                                                 |                                            | 🙀 Служба сообщений           | Посылает и пол |           | Отклю       | Локальная система |   |
| Тип запуска:                                    | Авто                                       | Служба управления серт       | Управляет серт |           | Вручную     | Локальная система |   |
|                                                 |                                            | Служба шлюза уровня пр       | Поддерживает   | Работает  | Вручную     | Локальная служба  |   |
|                                                 |                                            | 🔅 Службы IPSEC               | Управляет поли | Работает  | Авто        | Локальная система |   |
| Состояние:                                      | Работает                                   | Службы криптографии          | Предоставляет  | Работает  | Авто        | Локальная система |   |
| [ Dues                                          | Crean David David David Characteria        | 🔅 Службы терминалов          | Предоставляет  | Работает  | Вручную     | Локальная система |   |
| L HYCK                                          | Стоп пауза продолжить                      | 🗞 Смарт-карты                | Управляет дост |           | Вручную     | Локальная служба  |   |
| Можно чказать г                                 | араметры запуска, применяемые при запуске  | Совместимость быстрого       | Управление при | Работает  | Вручную     | Локальная система |   |
| службы из этого                                 | диалога.                                   | Справка и поддержка          | Обеспечивает в | Работает  | Авто        | Локальная система |   |
| -                                               |                                            | 🗞 Съемные ЗУ                 |                |           | Вручную     | Локальная система |   |
| Параметры запу                                  | ска:                                       | о Телефония                  | Обеспечивает п |           | Вручную     | Локальная система |   |
|                                                 |                                            | в Темы                       | Управление тем | Работает  | Авто        | Локальная система |   |
|                                                 |                                            | — խ Теневое копирование тома | Управляет созд |           | Вручную     | Локальная система |   |
|                                                 | ОК 🔪 Отмена Применит                       | ъ 🐉 Уведомление о системны   | Протоколирует  | Работает  | Авто        | Локальная система |   |
|                                                 |                                            | 🗾 🎃 Удаленный вызов проце    | Обеспечивает с | Работает  | Авто        | Сетевая служба    |   |
|                                                 |                                            | Ballannou u ui noorm         | Desperant uses | Deferrer  | <b>Aero</b> | Deven use envite  |   |

Установите тип запуска на значение Авто и нажмите кнопку ОК.

#### Выберите Пуск > Справка и поддержка.

Открылось ли окно «Справка и поддержка»?

Закройте окно «Справка и поддержка».

Убедитесь, что окно «Управление компьютером» открыто.

Разверните окно «Просмотр событий» и выберите Система.

Дважды щёлкните самое недавнее событие ошибки. События ошибок выделены белым значком «Х» в красном круге.

| 📙 Управление компьютером            | 🖳 Управление компьютером 📃 🗖 🔀 |            |          |                         |           |       |               |            |   |  |  |
|-------------------------------------|--------------------------------|------------|----------|-------------------------|-----------|-------|---------------|------------|---|--|--|
| 🖳 Консоль Действие Вид Окно Справка |                                |            |          |                         |           |       |               |            |   |  |  |
|                                     |                                |            |          |                         |           |       |               |            |   |  |  |
| 📃 Управление компьютером (лок 🔺     | Тип                            | Дата       | Время    | Источник                | Категория | Соб   | Пользователь  | Компьютер  | • |  |  |
| 😑 🌇 Служебные программы             | Уведомление                    | 13.03.2013 | 0:03:31  | Service Control Manager | Отсутст   | 7036  | Н/Д           | RU-128489  |   |  |  |
| 🖃 🗐 Просмотр событии                | 🔾 Уведомление                  | 13.03.2013 | 0:03:31  | Service Control Manager | Отсутст   | 7035  | Администратор | RU-128489  |   |  |  |
| Приложение                          | уведомление                    | 13.03.2013 | 0:03:31  | Service Control Manager | Отсутст   | 7036  | Н/Д           | RU-128489  |   |  |  |
| Internet Explorer                   | уведомление                    | 12.03.2013 | 23:58:24 | Service Control Manager | Отсутст   | 7036  | н/д           | RU-128489  |   |  |  |
|                                     | 🔾 Уведомление                  | 12.03.2013 | 23:58:24 | Service Control Manager | Отсутст   | 7035  | Администратор | RU-128489  |   |  |  |
| ThinPrint Diagnostics               | 🛛 🕸 Ошибка 📐                   | 12.03.2013 | 23:53:40 | DCOM                    | Отсутст   | 10005 | Администратор | RU-128489  |   |  |  |
| 🗃 🤤 Общие папки                     | Уведомление                    | 12.03.2013 | 23:47:48 | Service Control Manager | Отсутст   | 7036  | Н/Д           | RU-128489  |   |  |  |
| 🗊 🐨 Локальные пользовате            | уведомление                    | 12.03.2013 | 23:47:48 | Service Control Manager | Отсутст   | 7035  | Администратор | RU-128489  |   |  |  |
| 🗄 🐺 Журналы и оповещени             | 🔾 🗘 Уведомление                | 12.03.2013 | 23:31:33 | Service Control Manager | Отсутст   | 7036  | н/д           | RU-128489  |   |  |  |
| 📕 🦉 Диспетчер устройств             | 🔾 🕄 Уведомление                | 12.03.2013 | 23:31:33 | Service Control Manager | Отсутст   | 7035  | Администратор | RU-128489  |   |  |  |
| 🖃 📾 Запоминающие устройства         | 🔾 🥹 Уведомление                | 12.03.2013 | 23:29:08 | Service Control Manager | Отсутст   | 7036  | Н/Д           | RU-128489  | - |  |  |
| < >>                                | О Увеломление                  | 12.03.2013 | 23:29:03 | Service Control Manager | Отсутст   | 7036  | ни            | RII-128489 | × |  |  |
|                                     |                                |            |          |                         |           |       |               |            |   |  |  |

Откроется окно «Свойства: Событие».

| Свойства: Событие                                                                                                    | ? 🗙      |
|----------------------------------------------------------------------------------------------------|----------|
| Событие                                                                                                    |          |
| Дата: 12.03.2013 Источник: DCOM<br>Время: 23:53:40 Категория: Отсутствует<br>Тип: Ошибка Код (ID): 10005<br>Пользователь: RU-12848962A1BE Хадминистратор<br>Компьютер: RU-12848962A1BE<br>Описание:<br>Ошибка DCOM "Указанная служба не может быть запущена<br>поскольку она отключена или все связанные с ней устройст<br>отключены. " при попытке запуска службы helpsvc с аргумен<br>"" для запуска сервера:<br>"833E4010-AFF7-4AC3-AAC2-9F24C1457BCE} |          |
| Данные: 🖲 Байты 🔿 Слова                                                                                                    | ~        |
|                                                                                                    | ~        |
| ОК Отмена П                                                                                                    | рименить |

Почему не была запущена служба helpsvc?

Нажмите кнопку со стрелкой вверх.

| Свойства: Событие                                                                                                    | ? 🗙           |
|----------------------------------------------------------------------------------------------------|---------------|
| Событие                                                                                                    |               |
| Дата: 12.03.2013 Источник: Service Control Manager<br>Время: 23:58:24 Категория: Отсутствует<br>Тип: Уведомле Код (ID): 7035<br>Пользователь: RU-12848962A1BE\Администратор<br>Компьютер: RU-12848962A1BE | ↑<br>+<br>1   |
| Описание:                                                                                                    |               |
| Служба "Справка и поддержка" успешно отправила управл<br>элемент "запустить".                                                                                                    | <b>пающий</b> |
| Данные: 💿 Байты 🔘 Слова                                                                                                    |               |
|                                                                                                    | < >           |
| ОК Отмена                                                                                                    | Применить     |

Что произошло со службой «Справка и поддержка»?

| Нажмите кнопку со стрелкой в |
|------------------------------|
|------------------------------|

| Свойства: Событие                                                                                                    | ? 🔀                                         |
|----------------------------------------------------------------------------------------------------|---------------------------------------------|
| Собъпие                                                                                                    |                                             |
| Дата: 12.03.2013 Источник: Service Control Manager<br>Время: 23:58:24 Категория: Отсутствует<br>Тип: Уведомле Код (ID): 7036<br>Пользователь: Н/Д<br>Компьютер: RU-12848962A1BE | <ul> <li>↑</li> <li>↓</li> <li>□</li> </ul> |
| Описание:                                                                                                    |                                             |
| Служба "Справка и поддержка" перешла в состояние Рабо                                                                                                    | этает.                                      |
|                                                                                                    |                                             |
|                                                                                                    |                                             |
| Данные: 💿 Байты 🔿 Слова                                                                                                    |                                             |
|                                                                                                    | ~                                           |
| ОК Отмена                                                                                                    | Применить                                   |

Что произошло со службой «Справка и поддержка»?

Закройте все открытые окна.

## Действие 2

Теперь вы пронаблюдаете, что произойдет при остановке и последующем запуске службы.

Выберите Пуск > Панель управления. Дважды щёлкните значок Сетевые подключения.

| 🖻 Панель управления |                               |                                  |                 |           |                                   |                        |                        |                        |                               |                            |                    |
|---------------------|-------------------------------|----------------------------------|-----------------|-----------|-----------------------------------|------------------------|------------------------|------------------------|-------------------------------|----------------------------|--------------------|
| Файл                | Правка                        | Вид                              | Избран          | ное Серви | с Справка                         |                        |                        |                        |                               |                            |                    |
| G                   | Іазад 👻                       | 0                                | 1               | 🔎 Поиск   | 🕞 Папки                           | •                      |                        |                        |                               |                            |                    |
| Адрес:              | 🚱 Пане                        | ль упра                          | вления          |           |                                   |                        |                        |                        |                               |                            | 💌 🋃 Переход        |
| <b>V</b>            | Панель<br>Переклю<br>категори | <b>управл</b><br>ічение к<br>іям | ения<br>виду по | ۲         | Автомати<br>обновление            | ф<br>Администр         | Брандмауэр<br>Windows  | Дата и время           | Звуки и<br>аудиоустр          | Улгровые<br>устройства     | Клавиатура         |
| См                  | также                         |                                  |                 | ۲         | Мастер<br>беспровод               | Мастер<br>настрой      | Мышь                   | Назначенные<br>задания | Панель задач<br>и меню "Пуск" | С<br>Принтеры и<br>факсы   | <b>В</b><br>Речь   |
| <b>*</b><br>0       | Windows<br>Справка            | Update<br>и подде                | ержка           |           | <b>9</b>                          | N                      |                        | <b>S</b>               | <b>S</b>                      | \$                         |                    |
|                     |                               |                                  |                 |           | Свойства<br>обозревателя          | Свойства<br>папки      | Сетевые<br>подключения | Система                | Сканеры и<br>камеры           | Специальные<br>возможности | Телефон и<br>модем |
|                     |                               |                                  |                 |           | đ                                 | Ń                      | <u>8</u> 2             | ۲                      |                               | 1                          | < 🔥                |
|                     |                               |                                  |                 |           | Установка и<br>удаление           | Установка<br>оборудова | Учетные<br>записи пол  | Центр<br>обеспечен     | Шрифты                        | Экран                      | Электропи          |
|                     |                               |                                  |                 |           | уларования<br>Взык и<br>региональ |                        |                        |                        |                               |                            |                    |
|                     |                               |                                  |                 |           |                                   |                        |                        |                        |                               |                            |                    |

Откроется окно «Сетевые подключения».

| 🗳 Сетевые подключения                                  | _ 🗆 🗙     |
|--------------------------------------------------------|-----------|
| Файл Правка Вид Избранное Сервис Дополнительно Справка | <b></b>   |
| 🔆 Назад 🔹 🕥 – 🎓 🔎 Поиск 🔊 Папки 🛄 -                    |           |
| Адрес: 🔕 Сетевые подключения                           | 🔿 Переход |
| Сетевые задачи                                         |           |
| Создание нового                                        |           |
| Установить домашнюю<br>сеть или сеть малого офиса      |           |
| Изменить параметры<br>брандмаузра Windows              |           |
|                                                        |           |
| См. также                                              |           |

Уменьшите размер окна «Сетевые подключения». Оставьте данное окно открытым.

Перейдите снова в окно «Панель управления», выбрав Пуск > Панель управления. Дважды щёлкните значок Администрирование.

| 🕑 Панель управления                                             |                          |                        |                        |                        |                               |                            |                    |
|-----------------------------------------------------------------|--------------------------|------------------------|------------------------|------------------------|-------------------------------|----------------------------|--------------------|
| Файл Правка Вид Избранное Сер                                   | зис Справка              |                        |                        |                        |                               |                            | <b></b>            |
| 🕞 Назад 👻 🌍 😁 Ď Поис                                            | к 🕞 Папки                | •                      |                        |                        |                               |                            |                    |
| Адрес: 📴 Панель управления                                      |                          |                        |                        |                        |                               |                            | 👻 🔁 Переход        |
| Ианель управления                                               | -                        | <b>P</b>               | 6                      | P                      | O,                            | and the                    | 1                  |
| Переключение к виду по<br>категориям                            | Автомати<br>обновление   | Администрир<br>ование  | Брандмауэр<br>Windows  | Дата и время           | Звуки и<br>аудиоустр          | Игровые<br>устройства      | Клавиатура         |
|                                                                 |                          | 🔬 🗄                    | Настройка пара         | метров управл          | ения этого ком                | пьютера                    | <u>\$</u>          |
| См. также                                                       | Мастер<br>беспровод      | Мастер<br>настрой      | Мышь                   | Назначенные<br>задания | Панель задач<br>и меню "Пуск" | Принтеры и<br>факсы        | Речь               |
| <ul> <li>Windows Update</li> <li>Справка и поддержка</li> </ul> |                          | T                      |                        | <b>S</b>               | <b>S</b>                      | \$                         |                    |
|                                                                 | Свойства<br>обозревателя | Свойства<br>папки      | Сетевые<br>подключения | Система                | Сканеры и<br>камеры           | Специальные<br>возможности | Телефон и<br>модем |
|                                                                 | <b>I</b>                 | Ń                      | <u>8</u> 2             | ۲                      |                               | 1                          | -                  |
|                                                                 | Установка и<br>удаление  | Установка<br>оборудова | Учетные<br>записи пол  | Центр<br>обеспечен     | Шрифты                        | Экран                      | Электропи          |
|                                                                 | <u> </u>                 |                        |                        |                        |                               |                            |                    |
|                                                                 | Язык и<br>региональ      |                        |                        |                        |                               |                            |                    |
|                                                                 |                          |                        |                        |                        |                               |                            |                    |
|                                                                 |                          |                        |                        |                        |                               |                            |                    |
|                                                                 |                          |                        |                        |                        |                               |                            |                    |

Откроется окно «Администрирование».

| 🦄 Администрирование                                                                                                    |                                            |                                             |             |
|----------------------------------------------------------------------------------------------------|--------------------------------------------|---------------------------------------------|-------------|
| Файл Правка Вид Избранное Се                                                                                                    | рвис Справка                               |                                             | <b></b>     |
| 🚱 Назад 🝷 🌍 - 🏂 🔎 По                                                                                                    | иск 🎼 Папки 🛄 -                            |                                             |             |
| Адрес: 🦏 Администрирование                                                                                                    |                                            |                                             | 💌 🔁 Переход |
| <ul> <li>Переименовать файл</li> <li>Переместить файл</li> <li>Копиповать файл</li> </ul>                                               | • Источники данных (ODBC)<br>Ярлык<br>2 КБ | Локальная политика<br>безопасности<br>Ярлык |             |
| <ul> <li>Опубликовать файл в вебе</li> <li>Отправить этот файл по<br/>злектронной почте</li> </ul>                                      | Производительность<br>Ярлык<br>2 КБ        | Просмотр событий<br>Ярлык<br>2 КБ           |             |
| 🗙 Удалить файл                                                                                                    | Службы<br>Ярлык<br>2 КБ                    | Службы компонентов<br>Ярлык<br>2 КБ         |             |
| Другие места 🉁                                                                                                    | Управление компьютером                     |                                             |             |
| <ul> <li>Панель управления</li> <li>Мои документы</li> <li>Общие документы</li> <li>Мой компьютер</li> <li>Сетевое окружение</li> </ul> |                                            |                                             |             |
| Подробно 🔅<br>Производительность<br>Ярлык<br>Изменен: 1 марта 2013 г., 11:53                                                            |                                            |                                             |             |
| Размер: 1,55 КБ                                                                                                    | ×                                          |                                             |             |

Дважды щёлкните значок Производительность.

Откроется окно «Производительность».

| 📓 Производительность          |                                       |                          |
|-------------------------------|---------------------------------------|--------------------------|
| 📷 Консоль Действие Вид Изб    | бранное Окно Справка                  | _ 8 ×                    |
|                               |                                       |                          |
| Корень консоли                | 1 🖸 🌁 9 🖾 🖬 + × 💡 🖻 🛱 🗃               | 8 🖉 😰                    |
| 표 🎆 Журналы и оповещения прои | 100                                   | ~~~                      |
|                               | 80                                    |                          |
|                               | 60                                    |                          |
|                               | 40                                    |                          |
|                               |                                       |                          |
|                               |                                       | Λ                        |
|                               |                                       | 10 799                   |
|                               | Минимум 0.000 Максимум                | 96,067                   |
|                               | Длительность                          | 1:40                     |
|                               | Цвет Шк Счетчик Экземп Роди Объект    | Компьютер                |
|                               | 1,000 Обмен стра Память               | \\RU-12848               |
|                               | ————————————————————————————————————— | \\RU-12848<br>\\RU-12848 |
| < >>                          |                                       | 1,                       |
|                               |                                       |                          |

Убедитесь, что пункт «Системный монитор» слева выделен.

Щёлкните значок Не изменять отображение, чтобы остановить запись.

| 👿 Производите льность                                                                                  |                                                                                                    |                                                  |
|----------------------------------------------------------------------------------------------------|----------------------------------------------------------------------------------------------------|--------------------------------------------------|
| 📷 Консоль Действие Вид Из(                                                                             | бранное Окно Справка                                                                                                    | _ <del>_</del> <del>_</del> <del>×</del>         |
|                                                                                                    |                                                                                                    |                                                  |
| <ul> <li>Порень консоли</li> <li>Зд Системный монитор</li> <li>Зд Хурналы и оповещения прог</li> </ul> | 100         80         60         40         20                                                                                                    | 8 8 2                                            |
|                                                                                                    | 0 •<br>Последний 0,000 Средний<br>Минимум 0,000 Максимум<br>Длительность                                                                                                    | 0,000<br>0,000<br>1:40                           |
| <                                                                                                    | Цвет         Шк         Счетчик         Экземп         Роди         Объект         Н           1,000         Обиен стра           Память         \\           100,         Средняя дл          Total          Физич         \\           1,000         % загружен          Тоtal          Проце         \\ | Компьютер<br>(RU-12848<br>(RU-12848<br>(RU-12848 |
|                                                                                                    |                                                                                                    |                                                  |

Щёлкните значок Очистить экран, чтобы очистить диаграмму. Оставьте данное окно открытым.

Перейдите в окно «Администрирование», щёлкнув Пуск > Панель управления > Администрирование. Дважды щёлкните значок Службы.

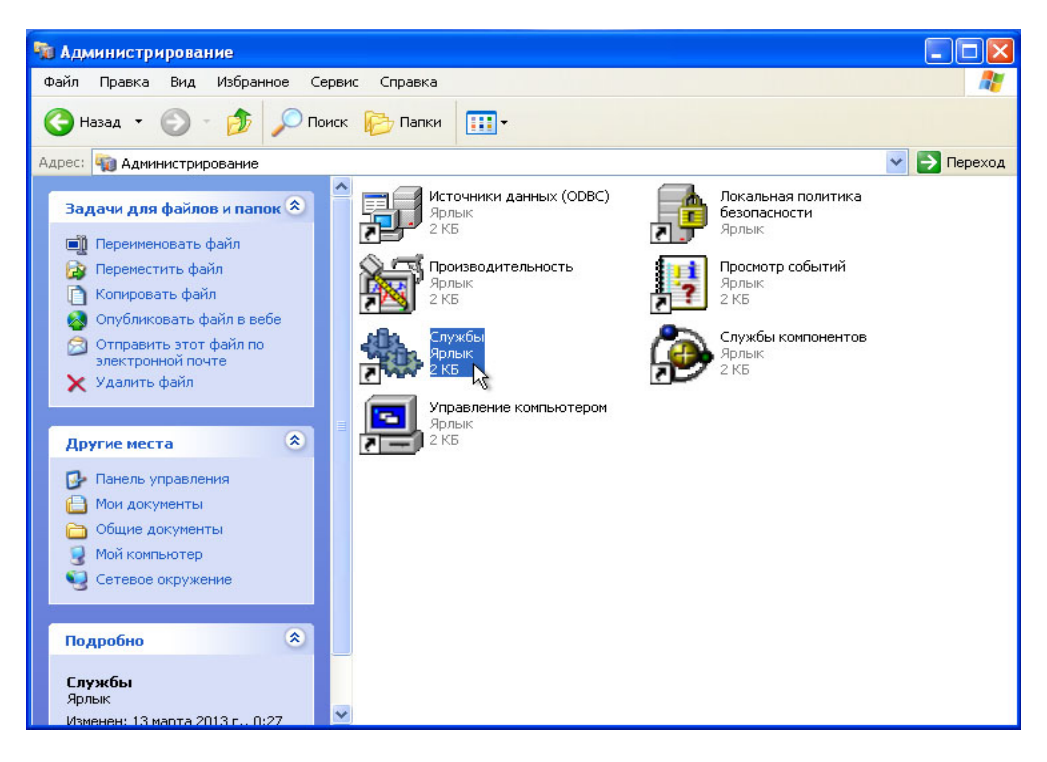

Увеличьте ширину окна «Службы», чтобы было четко видно всё его содержимое.

| 🌯 Службы                         |                                                 |                                      |                      |           |                    |            |
|----------------------------------|-------------------------------------------------|--------------------------------------|----------------------|-----------|--------------------|------------|
| Консоль Действие                 | Вид Справка                                     |                                      |                      |           |                    |            |
| ← → 💽 🚰 🖸                        | ) 🗟 😰 🖬 🕨 = 🗉 =>                                |                                      |                      |           |                    |            |
| 🆓 <mark>Службы (локальн</mark> ь | 🆏 Службы (локальные)                            |                                      |                      |           |                    |            |
|                                  | Маршрутизация и удаленный                       | Имя д                                | Описание             | Состояние | Тип запуска        | Bxc 🔺      |
|                                  | доступ                                          | инструментарий управления Windows    | Предоста<br>Управляе | Работает  | Авто<br>Вручную    | Лок<br>Пок |
|                                  | Описание:<br>Предлагает услуги маршрутизации    | Клиент отслеживания изменившихся св  | Поддерж              | Работает  | Авто               | Лок        |
|                                  | организациям в локальнои и<br>глобальной сетях. | окатор удаленного вызова процедур    | координа<br>Управляе |           | вручную<br>Вручную | Сет<br>Сет |
|                                  |                                                 | Маршрутизация и удаленный доступ     | Предлага             | Deferrer  | Отключено          | Лок        |
|                                  |                                                 | Собозреватель компьютеров            | Обслужи              | Работает  | Авто               | Лок        |
|                                  |                                                 | оповещатель                          | Посылает             |           | Отключено          | Лок        |
|                                  |                                                 | 🎇 Определение оборудования оболочки  | Предоста             | Работает  | ABTO               | Лок        |
|                                  |                                                 | 🎇 Планировщик заданий                | Позволяе             | Работает  | Авто               | Лок        |
|                                  |                                                 | 🎇 Поставщик поддержки безопасности N | Обеспечи             |           | Вручную            | Лок        |
|                                  |                                                 | 🍓 Протокол HTTP SSL                  | Эта служ             |           | Вручную            | Лок        |
|                                  |                                                 | 🎇 Рабочая станция                    | Обеспечи             | Работает  | Авто               | Лок 🥃      |
|                                  |                                                 | 68. s v martine 1                    | ~                    |           |                    | >          |
| < >>                             | Расширенный / Стандартный /                     |                                      |                      |           |                    |            |
|                                  |                                                 |                                      |                      |           |                    |            |

Прокрутите список справа до службы «Маршрутизация и удалённый доступ».

#### Дважды щёлкните Маршрутизация и удалённый доступ.

Откроется окно «Свойства: Маршрутизация и удалённый доступ (Локальный компьютер)».

| Общие Вход в си                                      | стему Восстановление Зависимости                                             |
|------------------------------------------------------|------------------------------------------------------------------------------|
| Имя службы:                                          | RemoteAccess                                                                 |
| Выводимое имя:                                       | Маршрутизация и удаленный доступ                                             |
| Описание:                                            | Предлагает услуги маршрутизации организациям в локальной и глобальной сетях. |
| Исполняемый фа                                       | зйл:                                                                         |
| C:\WINDOWS\sy                                        | stem32\svchost.exe -k netsvcs                                                |
| Тип запуска:                                         | Вручную 💌                                                                    |
| Состояние:                                           | Остановлена                                                                  |
| Пуск                                                 | Стоп Пауза Продолжить                                                        |
| Можно указать г<br>службы из этого<br>Параметры запу | араметры запуска, применяемые при запуске<br>диалога.<br>ска:                |

Выберите тип запуска Вручную. Нажмите кнопку Применить.

Кнопка «Запустить» станет активной, но пока не нажимайте ее. Оставьте данное окно открытым.

Расположите следующие три окна рядом: «Сетевые подключения», «Маршрутизация и удалённый доступ (Локальный компьютер) - свойства» и «Производительность».

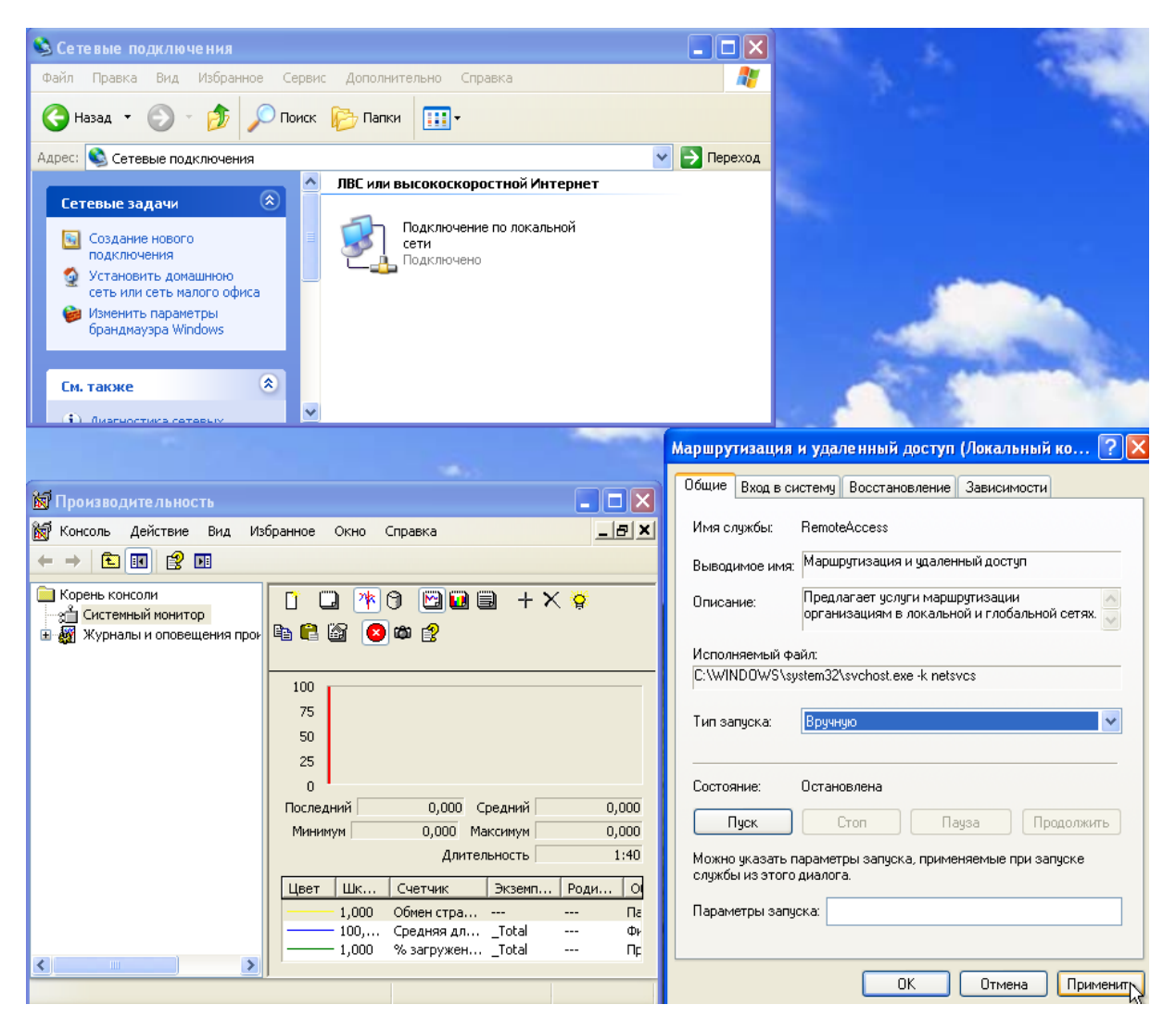

Щёлкните окно «Производительность», чтобы активировать его. Щёлкните значок **Не изменять** отображение, чтобы начать запись.

| 🛃 Производительность                          |                                              | × |
|-----------------------------------------------|----------------------------------------------|---|
| 📷 Консоль Действие Вид Изб                    | бранное Окно Справка                         | × |
|                                               |                                              |   |
| Корень консоли           ЗА Системный монитор | 🚺 🖬 🦄 🔁 🖬 🗎 🗕 + X 🜻 🖻 🖻 🚳 🧟 👛 🔗 –            |   |
| 표 🎆 Журналы и оповещения прои                 | 100                                          | 5 |
|                                               | 80                                           |   |
|                                               | 60                                           |   |
|                                               | 40                                           |   |
|                                               | 20                                           |   |
|                                               | 0                                            |   |
|                                               | Последний 0,000 Средний 0,000                |   |
|                                               | Минимум 0,000 Максимум 0,000                 |   |
|                                               | Длительность 1:40                            |   |
|                                               | Цвет Шк Счетчик Экземп Роди Объект Компьютер |   |
|                                               | 1,000 Обмен стра Память \\RU-12848           |   |
|                                               | 100, Средняя длTotal Физич \\RU-12848        |   |
| < >                                           | 1,000 % загружен1осан Проце \\RU-12848       |   |
|                                               |                                              |   |

Щёлкните окно «Маршрутизация и удалённый доступ (Локальный компьютер) - свойства», чтобы активировать его. Чтобы запустить службу, нажмите кнопку Запустить.

Откроется окно с индикатором выполнения.

| Управление                   | службой                                                            | X    |
|------------------------------|--------------------------------------------------------------------|------|
| Попытка запу<br>Маршрутизаци | стить следующую службу на Локальный компь<br>ия и удаленный доступ | ютер |
|                              |                                                                    |      |
|                              | Закрыть                                                            |      |

В окне «Маршрутизация и удалённый доступ (Локальный компьютер) - свойства» станут активны кнопки «Стоп» и «Пауза». Оставьте данное окно открытым.

| лощие ВХО                | д в систему Восстановление Зависимости                                       |
|--------------------------|------------------------------------------------------------------------------|
| Имя службі               | ы: RemoteAccess                                                              |
| Выводимое                | нимя: Маршрутизация и удаленный доступ                                       |
| Описание:                | Предлагает услуги маршрутизации организациям в локальной и глобальной сетях. |
| Исполняем                | ый файл:                                                                     |
| C:\WINDO\                | VS\system32\svchost.exe -k netsvcs                                           |
| Тип запуск               | а: Вручную 🗸                                                                 |
| Состояние:               | Работает                                                                     |
| Пуск                     | Стоп Пауза Продолжить                                                        |
| Можно ука:<br>службы из: | зать параметры запуска, применяемые при запуске<br>этого диалога.            |

Щёлкните окно «Сетевые подключения», чтобы активировать его.

| 🔌 Сетевые подключения                                                                                                    |             |
|----------------------------------------------------------------------------------------------------|-------------|
| Файл Правка Вид Избранное Сервис Дополнительно Справка                                                                                            |             |
| 🔇 Назад 👻 🌍 🕐 Лонск 💫 Палки 🛄 -                                                                                                    |             |
| Адрес: 🔕 Сетевые подключения                                                                                                    | 👻 🔁 Переход |
| Сетерие за вани                                                                                                    |             |
| Сетерина зодание<br>Создание нового<br>подключения<br>Установить донашною<br>Установить донашною<br>Создание подключения<br>Клиенты не подключены |             |
| Изменить параметры ЛВС или высокоскоростной Интернет                                                                                              |             |
| bpaндмayэpa Windows                                                                                                    |             |
| См. также                                                                                                    |             |
| 🗘 Диагностика сетевых 🔳                                                                                                    |             |
|                                                                                                    |             |
| Другие места                                                                                                    |             |
| 🚱 Панель управления                                                                                                    |             |
| 😏 Сетевое окружение                                                                                                    |             |
| 🗎 Мои документы                                                                                                    |             |
|                                                                                                    |             |
| Подробно                                                                                                    |             |
| Сетевые подключения<br>Системная пагка                                                                                                    |             |

Что изменилось в правой области после запуска службы «Маршрутизация и удалённый доступ»?

Щёлкните окно «Маршрутизация и удалённый доступ (Локальный компьютер) - свойства», чтобы активировать его. Нажмите кнопку **Стоп**.

| бщие Вход в си                                                                             | ктему                                        | Восстановление                                    | Зависимости                      |             |
|--------------------------------------------------------------------------------------------|----------------------------------------------|---------------------------------------------------|----------------------------------|-------------|
| Имя службы:                                                                                | Remote                                       | BAccess                                           |                                  |             |
| Выводимое имя:                                                                             | Марш                                         | рутизация и удален                                | ный доступ                       |             |
| Описание:                                                                                  | Предл<br>органи                              | агает услуги марш<br>изациям в локальн            | рутизации<br>ой и глобальной сет | гях. 🗸      |
| Исполняемый ф                                                                              | эйл:                                         |                                                   |                                  |             |
| C:\WINDOWS\sy                                                                              | stem32                                       | vsvchost.exe -k nets                              | vcs                              |             |
|                                                                                            |                                              |                                                   |                                  |             |
| Тип запуска:                                                                               | Вручн                                        | ую                                                |                                  | ~           |
| Тип запуска:<br>Состояние:                                                                 | Вручн<br>Работа                              | ую                                                |                                  | ~           |
| Тип запуска:<br>Состояние:<br>Пуск                                                         | Вручн<br>Работа<br>(                         | ую<br>ает<br>Стоп N Па                            | ауза Продол                      | •           |
| Тип запуска:<br>Состояние:<br>Пуск<br>Можно указать г                                      | Вручн<br>Работа<br>((                        | ую<br>ает<br>Стоп 💦 Па<br>ры запуска, приме       | ауза Продол                      | •           |
| Тип запуска:<br>Состояние:<br>Пуск<br>Можно указать г<br>службы из этого                   | Вручн<br>Работа<br>парамет<br>диалог         | ую<br>ает<br>Стоп 💦 Па<br>ры запуска, приме<br>а. | ауза Продол                      | •<br>∙<br>е |
| Тип запуска:<br>Состояние:<br>Пуск<br>Можно указать г<br>службы из этого<br>Параметры запу | Вручн<br>Работа<br>парамет<br>диалог<br>ска: | ую<br>ает<br>Стоп Д Па<br>ры запуска, приме<br>а. | нуза Продол<br>няемые при запуск | •           |

Щёлкните окно «Сетевые подключения», чтобы активировать его.

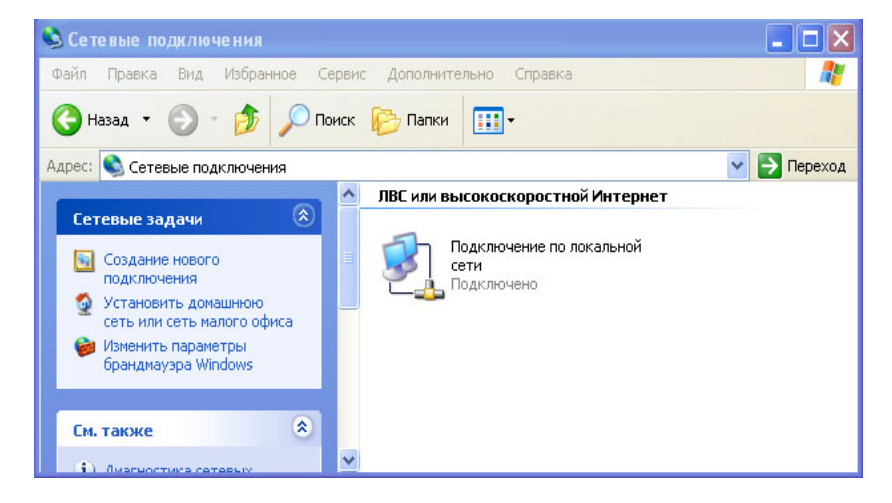

Что изменилось в правой области после остановки службы «Маршрутизация и удалённый доступ»?

Щёлкните окно «Производительность», чтобы активировать его. Щёлкните значок **Не изменять** отображение, чтобы остановить запись.

| 📓 Производительность                           |                                       |                   |
|------------------------------------------------|---------------------------------------|-------------------|
| 📷 Консоль Действие Вид Избран                  | ное Окно Справка                      | _ B ×             |
|                                                |                                       |                   |
| 🔁 Корень консоли                               | 1 🛄 🎮 🕅 🛄 🗐 🕂 🗙 🔅                     | 🖻 🛱 🙆 🙁 😭         |
| Системный монитор Журналы и оповещения произво | 100                                   |                   |
| and the second second                          |                                       |                   |
|                                                | 80                                    |                   |
|                                                | 60                                    |                   |
|                                                | 40                                    |                   |
|                                                |                                       |                   |
|                                                | 20                                    |                   |
|                                                |                                       |                   |
|                                                | Последний 0,000                       | ) Средний 0,000   |
|                                                | Минимум 0,000                         | Максимум 0,000    |
|                                                | Дл                                    | ительность 1:40   |
|                                                | Цвет Шк Счетчик Экземп Роди.          | Объект Компьютер  |
|                                                | ————————————————————————————————————— | Память \\RU-12848 |
|                                                | 100, Средняя длTotal                  | Физич \\RU-12848  |
| < >                                            | 1,000 % загруженTotal                 | Проце \\RU-12848  |
|                                                |                                       |                   |
|                                                |                                       |                   |

Какому счётчику соответствует самое большое количество записанных данных на графике (подсказка: сопоставьте цвет графика и цвет счётчика)?

Щёлкните значок Просмотр отчёта.

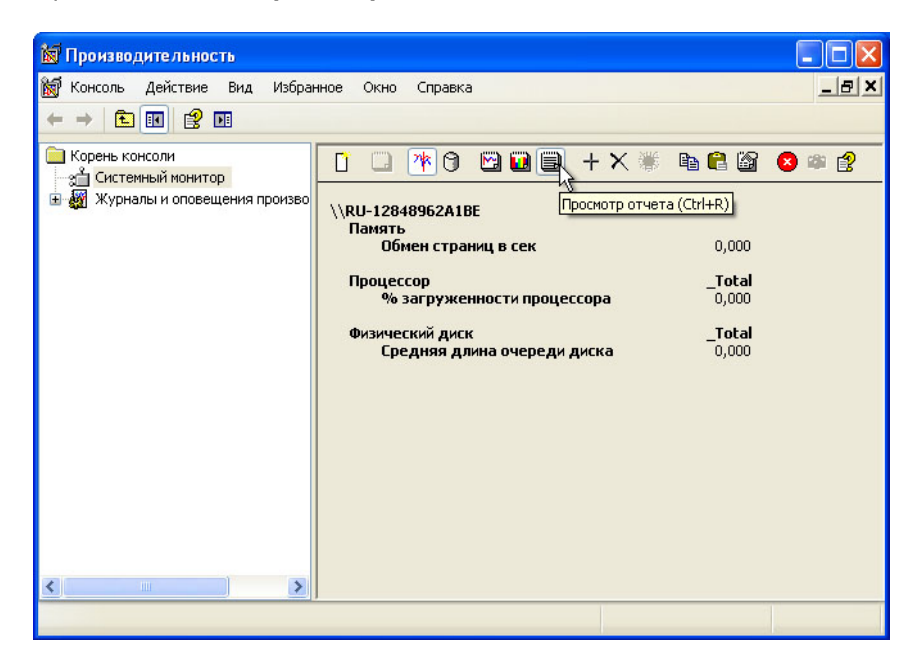

Перечислите значения трёх счётчиков.

Щёлкните окно «Маршрутизация и удалённый доступ (Локальный компьютер) - свойства», чтобы активировать его.

| Маршрут                   | изация                               | и удал                   | пенный "                | цоступ             | (Локальн                 | ый ко      | ? 🛛    |
|---------------------------|--------------------------------------|--------------------------|-------------------------|--------------------|--------------------------|------------|--------|
| Общие                     | Вход в си                            | ютему                    | Восстано                | вление             | Зависимо                 | сти        |        |
| Имя слу                   | ужбы:                                | Remote                   | Access                  |                    |                          |            |        |
| Выводи                    | мое имя:                             | Маршр                    | оутизация і             | и удален           | ный доступ               |            | _      |
| Описан                    | ие:                                  | Предл<br>органи          | агает услу<br>изациям в | ги марш<br>локальн | рутизации<br>ой и глобал | ьной сетях | ~      |
| Исполн                    | яемый фа                             | айл:                     |                         |                    |                          |            |        |
| C:\WIN                    | DOWS\sy                              | stem32                   | svchost.ex              | e -k nets          | VCS                      |            | _      |
| Тип заг                   | уска:                                | Отклю                    | рчено                   |                    |                          |            | ~      |
| Состоян                   | ние:                                 | Остано                   | овлена                  |                    |                          |            |        |
|                           | уск                                  | (                        | Стоп                    | Пa                 | aysa                     | Продолжи   | пь     |
| Можно<br>службы<br>Параме | указать п<br>і из этого<br>ятры запу | арамет<br>диалог<br>ска: | ры запуска<br>а.        | а, приме           | няемые при               | (запуске   |        |
|                           |                                      |                          |                         | K D                | Отмена                   | Приг       | иенить |

Выберите тип запуска Отключено и нажмите кнопку ОК.

Щёлкните окно «Службы», чтобы активировать его.

| 🆏 Службы           |                                                                                                    |                                                                                                    |                                 |                      |                            |                   |
|--------------------|----------------------------------------------------------------------------------------------------|----------------------------------------------------------------------------------------------------|---------------------------------|----------------------|----------------------------|-------------------|
| Консоль Действие   | Вид Справка                                                                                               |                                                                                                    |                                 |                      |                            |                   |
|                    | ) 😫 🔝 🔸 🗉 🗉 🖦                                                                                             |                                                                                                    |                                 |                      |                            |                   |
| 🍓 Службы (локальнь | 🌤 Службы (локальные)                                                                                      |                                                                                                    |                                 |                      |                            |                   |
|                    | Маршрутизация и удаленный                                                                                 | Имя 🛆                                                                                                    | Описание                        | Состояние            | Тип запуска                | Bxc 🔨             |
|                    | Аоступ<br>Описание:<br>Предлагает услуги маршрутизации<br>организациям в локальной и<br>глобальной сетях. | инструментарий управления Windows 🖓 Источник бесперебойного питания                                             | Предоста<br>Управляе            | Работает             | Авто<br>Вручную            | Лок<br>Лок        |
|                    |                                                                                                    | Клиент отслеживания изменившихся св<br>Координатор распределенных транзак<br>Локатор удаленного вызова процедур | Поддерж<br>Координа<br>Управляе | Работает             | Авто<br>Вручную<br>Вручную | Лок<br>Сет<br>Сет |
|                    |                                                                                                    | 🖏 Маршрутизация и удаленный доступ                                                                              | Предлага                        |                      | Отключено                  | Лок               |
|                    |                                                                                                    | Модуль поддержки NetBIOS через TCP/IP<br>Обозреватель компьютеров                                               | Включае<br>Обслужи<br>Посылает  | Работает<br>Работает | Авто<br>Авто<br>Отключено  | Лок<br>Лок<br>Пок |
|                    |                                                                                                    | Определение оборудования оболочки<br>Планировщик заданий                                                        | Предоста<br>Позволяе            | Работает<br>Работает | Авто<br>Авто               | Лок<br>Лок        |
|                    |                                                                                                    | Поставщик поддержки безопасности N Протокол HTTP SSL                                                            | Обеспечи<br>Эта служ            |                      | Вручную<br>Вручную         | Лок<br>Лок        |
|                    |                                                                                                    | Фрабочая станция                                                                                                | Обеспечи                        | Работает             | Авто                       | Лок               |
| <                  | Расширенный Стандартный /                                                                                 |                                                                                                    |                                 |                      |                            |                   |
|                    |                                                                                                    |                                                                                                    |                                 |                      |                            |                   |

Назовите состояние и тип запуска для службы «Маршрутизация и удалённый доступ».

Щёлкните окно «Производительность», чтобы активировать его.

| 😿 Производительность         |                                                                                                    | <b>- - X</b>          |
|------------------------------|----------------------------------------------------------------------------------------------------|-----------------------|
| 📷 Консоль Действие Вид Избра | ное Окно Справка                                                                                                    | _ <u>_</u> ×          |
|                              |                                                                                                    |                       |
| Системный монитор            | □       □       □       □       □       □       □       □       □       □       □       □       □       □       □       □       □       □       □       □       □       □       □       □       □       □       □       □       □       □       □       □       □       □       □       □       □       □       □       □       □       □       □       □       □       □       □       □       □       □       □       □       □       □       □       □       □       □       □       □       □       □       □       □       □       □       □       □       □       □       □       □       □       □       □       □       □       □       □       □       □       □       □       □       □       □       □       □       □       □       □       □       □       □       □       □       □       □       □       □       □       □       □       □       □       □       □       □       □       □       □       □       □       □       □       □       □       □       □ |                       |
|                              | О Последний                                                                                                    | 0,000 Средний 0,318   |
|                              | Минимум                                                                                                    | 0,000 Максимум 46,000 |
|                              |                                                                                                    | Длительность 1:40     |
|                              | Цвет Шк Счетчик Экземп                                                                                                    | Роди Объект Компьютер |
|                              | —————————————————————————————————————                                                                                                    | Память \\RU-12848     |
|                              | 100, Средняя длTotal                                                                                                    | Физич \\RU-12848      |
| < >                          | 1,000 % загруженTotal                                                                                                    | Hpoue \\RU-12848      |
|                              |                                                                                                    |                       |

Щёлкните значок Не изменять отображение, чтобы начать запись.

Закройте все открытые окна.

Перейдите в окно «Панель управления», выбрав Пуск > Панель управления. Дважды щёлкните значок Управление компьютером.

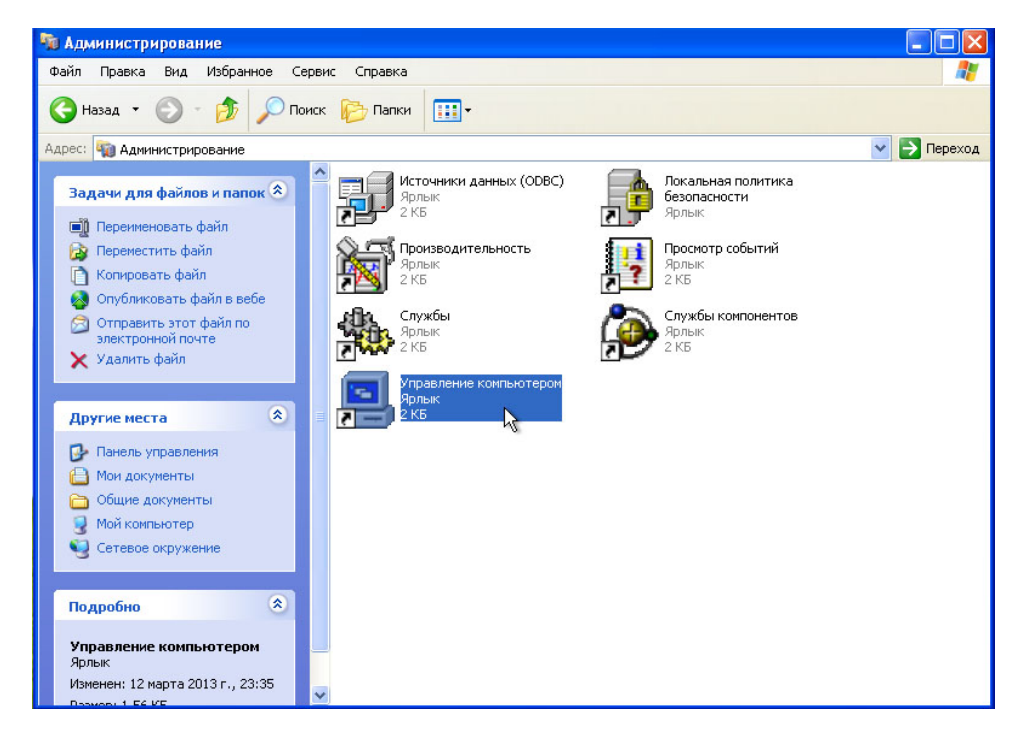

Откроется окно «Управление компьютером».

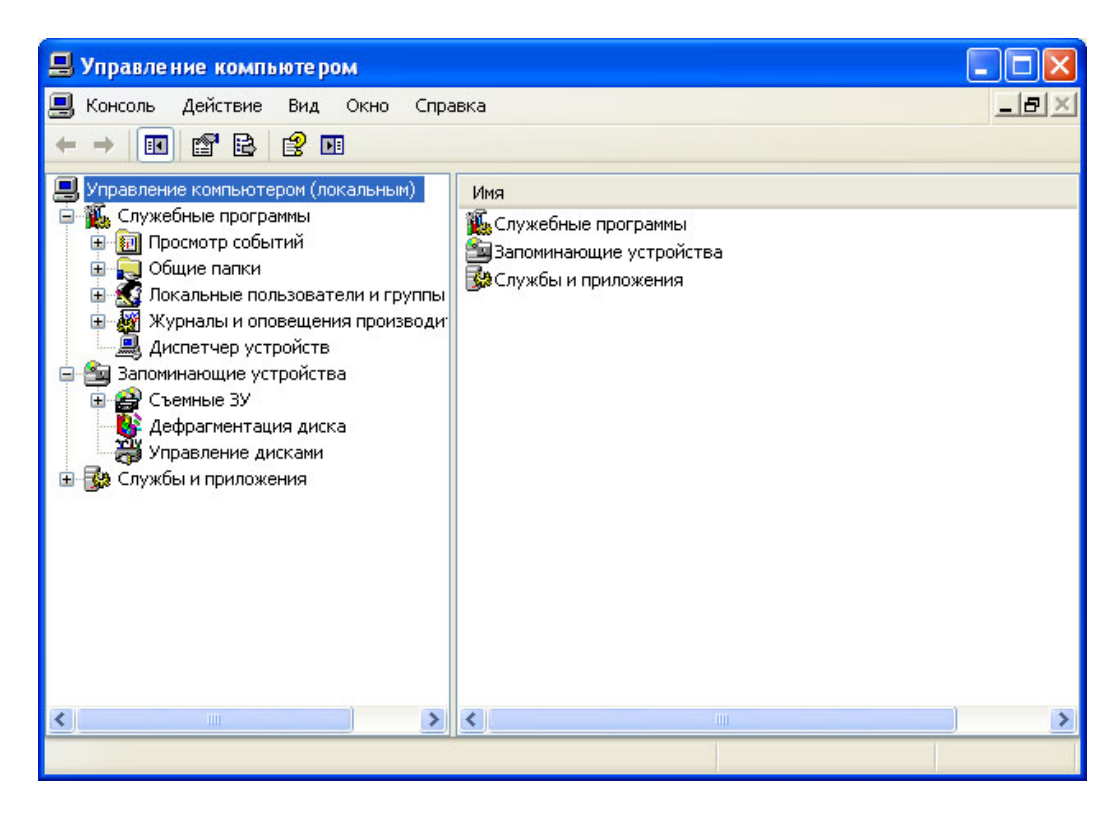

Разверните следующие три категории, щёлкнув знак «плюс» рядом с каждой из них: «Служебные программы», «Запоминающие устройства» и «Службы и приложения».

| 🛿 Управление компьютером 📃 🗖 🔀                      |            |            |         |                         |           |      |           |
|-----------------------------------------------------|------------|------------|---------|-------------------------|-----------|------|-----------|
| 进 Консоль Действие Вид Окно Справка                 |            |            |         |                         |           |      | _ 8 ×     |
|                                                     |            |            |         |                         |           |      |           |
| 鷠 Управление компьютером (локальным)                | Тип        | Дата       | Время   | Источник                | Категория | Co   | Пользов 🔼 |
| 😑 🌇 Служебные программы                             | Уведомле   | 13.03.2013 | 1:05:09 | Service Control Manager | Отсутст   | 7036 | н/д       |
| 🖃 🔝 Просмотр событий                                | Уведомле   | 13.03.2013 | 1:05:04 | Service Control Manager | Отсутст   | 7035 | Админис   |
| Приложение                                          | уведомле   | 13.03.2013 | 0:50:02 | Service Control Manager | Отсутст   | 7036 | н/д       |
|                                                     | 🤹 Уведомле | 13.03.2013 | 0:50:02 | Service Control Manager | Отсутст   | 7035 | Админис   |
| 総計<br>Cucroup                                       | 🤹 Уведомле | 13.03.2013 | 0:49:54 | Service Control Manager | Отсутст   | 7036 | н/д       |
|                                                     | 🤹 Уведомле | 13.03.2013 | 0:49:49 | Service Control Manager | Отсутст   | 7035 | Админис   |
| ни и совется на на на на на на на на на на на на на | 🤹 Уведомле | 13.03.2013 | 0:48:46 | Service Control Manager | Отсутст   | 7036 | н/д       |
| Покальные пользователи и группы                     | 🤹 Уведомле | 13.03.2013 | 0:48:46 | Service Control Manager | Отсутст   | 7035 | Админис   |
| 🗄 \overline 🙀 Журналы и оповещения производи:       | 🤹 Уведомле | 13.03.2013 | 0:48:42 | Service Control Manager | Отсутст   | 7036 | н/д       |
| Диспетчер устройств                                 | 🤹 Уведомле | 13.03.2013 | 0:48:37 | Service Control Manager | Отсутст   | 7035 | Админис   |
| 😑 🚘 Запоминающие устройства                         | 🤹 Уведомле | 13.03.2013 | 0:48:30 | Service Control Manager | Отсутст   | 7036 | н/д       |
| 🕀 🔐 Съемные ЗУ                                      | 🤹 Уведомле | 13.03.2013 | 0:48:30 | Service Control Manager | Отсутст   | 7035 | Админис   |
| 🕂 🔮 Дефрагментация диска                            | 🤹 Уведомле | 13.03.2013 | 0:48:29 | Service Control Manager | Отсутст   | 7036 | н/д       |
| 🚽 👸 Управление дисками                              | Уведомле   | 13.03.2013 | 0:48:24 | Service Control Manager | Отсутст   | 7035 | Админис   |
| 😑 🕵 Службы и приложения                             | 🤹 Уведомле | 13.03.2013 | 0:46:42 | Service Control Manager | Отсутст   | 7036 | н/д       |
| Службы                                              | 🤹 Уведомле | 13.03.2013 | 0:46:42 | Service Control Manager | Отсутст   | 7035 | Админис   |
| Управляющий элемент WMI                             | 🤹 Уведомле | 13.03.2013 | 0:46:42 | Service Control Manager | Отсутст   | 7036 | н/д       |
| 🗄 🔛 Служба индексирования                           | Эуведомле  | 13.03.2013 | 0:46:37 | Service Control Manager | Отсутст   | 7035 | Админис 🞽 |
|                                                     | <          |            |         |                         |           |      | >         |
|                                                     |            |            |         |                         |           |      |           |

Щёлкните знак «плюс» рядом с пунктом «Просмотр событий».

Выберите Система.

| Консоль Действие Вид Окно Спра     | вка       |            |         |                         |             |      | _ 8      |
|------------------------------------|-----------|------------|---------|-------------------------|-------------|------|----------|
|                                    |           |            |         |                         |             |      |          |
| Управление компьютером (локальным) | Тип       | Дата       | Время   | Источник                | Категория   | Co   | Пользов  |
| 🌇 Служебные программы              | ФУведомле | 13.03.2013 | 1:05:09 | Service Control Manager | Отсутст     | 7036 | Н/Д      |
| 😑 🔟 Просмотр событий               | Уведомле  | 13.03.2013 | 1:05:04 | Service Control Manager | Отсутст     | 7035 | Админис  |
| Приложение                         | Уведомле  | 13.03.2013 | 0:50:02 | Service Control Manager | Отсутст     | 7036 | н/д      |
| Internet Explorer                  | Эуведомле | 13.03.2013 | 0:50:02 | Service Control Manager | Отсутст     | 7035 | Админис. |
| Безопасность                       | Эуведомле | 13.03.2013 | 0:49:54 | Service Control Manager | Отсутст     | 7036 | Н/Д      |
|                                    | Эуведомле | 13.03.2013 | 0:49:49 | Service Control Manager | Отсутст     | 7035 | Админис  |
|                                    | Уведомле  | 13.03.2013 | 0:48:46 | Service Control Manager | Отсутст     | 7036 | н/д      |
|                                    | Уведомле  | 13.03.2013 | 0:48:46 | Service Control Manager | Отсутст     | 7035 | Админис. |
| Журналы и оповещения производи:    | Уведомле  | 13.03.2013 | 0:48:42 | Service Control Manager | Отсутст     | 7036 | н/д      |
| Диспетуер устройств                | Уведомле  | 13.03.2013 | 0:48:37 | Service Control Manager | Отсутст     | 7035 | Админис. |
| Запоминающие устройства            | Эуведомле | 13.03.2013 | 0:48:30 | Service Control Manager | Отсутст     | 7036 | н/д      |
| 🐨 🔗 Съемные ЗУ                     | Эуведомле | 13.03.2013 | 0:48:30 | Service Control Manager | Отсутст     | 7035 | Админис. |
| 🙀 Дефрагментация диска             | Эуведомле | 13.03.2013 | 0:48:29 | Service Control Manager | Отсутст     | 7036 | н/д      |
| 🖓 Управление дисками               | Эуведомле | 13.03.2013 | 0:48:24 | Service Control Manager | Отсутст     | 7035 | Админис. |
| 🐼 Службы и приложения              | Уведомле  | 13.03.2013 | 0:46:42 | Service Control Manager | Отсутст     | 7036 | ни       |
| Службы                             | Эуведомле | 13.03.2013 | 0:46:42 | Service Control Manager | OTCVTCT     | 7035 | Алминис. |
| — 🚮 Управляющий элемент WMI        | Эуведомле | 13.03.2013 | 0:46:42 | Service Control Manager | OTCYTCT     | 7036 | н/д      |
| 🗄 🚰 Служба индексирования          | Эуведомле | 13.03.2013 | 0:46:37 | Service Control Manager | OTCVTCT     | 7035 | Админис. |
| >                                  | <         | 1010012010 | 0110107 | Service control Handdor | o renterini |      | >        |

Дважды щёлкните первое событие в окне.

Для этого события откроется окно «Свойства: Событие».

| Свойства: Событие                                                                                                    | ? 🗙       |
|----------------------------------------------------------------------------------------------------|-----------|
| Событие                                                                                                    |           |
| Дата: 13.03.2013 Источник: Service Control Manager<br>Время: 1:05:09 Категория: Отсутствует<br>Тип: Уведомле Код (ID): 7036<br>Пользователь: Н/Д<br>Компьютер: RU-12848962A1BE | +         |
| Описание:                                                                                                    |           |
| Служба "Маршрутизация и удаленный доступ" перешла в с<br>Остановлена.                                                                                                    | остояние  |
|                                                                                                    |           |
|                                                                                                    |           |
|                                                                                                    |           |
| Данные: 💿 Байты 🔿 Слова                                                                                                    |           |
|                                                                                                    | <         |
| ОК Отмена                                                                                                    | Применить |

Нажмите клавишу со стрелкой вниз, чтобы найти событие для службы «Маршрутизация и удалённый доступ».

Вы найдёте четыре события, определяющие порядок запуска и остановки службы «Маршрутизация и удалённый доступ».

Запишите описание каждого из четырёх событий. Не включайте никаких данных URL.

| войства                                     | : Событие                                                     |                                                                                                    | ? 🗙         |
|---------------------------------------------|---------------------------------------------------------------|----------------------------------------------------------------------------------------------------|-------------|
| Событие                                     |                                                               |                                                                                                    |             |
| Дата:<br>Время:<br>Тип:<br>Пользо<br>Компья | 13.03.2013<br>0:50:02<br>Уведомле<br>ватель: RU-<br>отер: RU- | Источник: Service Control Manager<br>Категория: Отсутствует<br>Код (ID): 7035<br>12848962A1BE\Администратор<br>12848962A1BE | ↑<br>+<br>■ |
| Описан<br>Служб                             | а "Маршрути:<br>ающий з дем                                   | зация и удаленный доступ" успешно отг<br>ент "запистить"                                                                    | травила     |
| управл                                      | яющий элем                                                    | ент "запустить".                                                                                                    |             |
|                                             |                                                               |                                                                                                    |             |
| Данны                                       | е: 💿 Байты                                                    | О Слова                                                                                                    |             |
|                                             |                                                               |                                                                                                    | < >         |
|                                             |                                                               |                                                                                                    |             |

| войства: Событие                                                                           |                                                                                                    | ?           |
|--------------------------------------------------------------------------------------------|----------------------------------------------------------------------------------------------------|-------------|
| Событие                                                                                    |                                                                                                    |             |
| Дата: 13.03.2013<br>Время: 0:50:02<br>Тип: Уведомле<br>Пользователь: Н/Д<br>Компьютер: RU- | Источник: Service Control Manager<br>Категория: Отсутствует<br>Код (ID): 7036<br>1<br>12848962A1BE | ↑<br>↓<br>₽ |
| Описание:<br>Служба "Маршрути<br>Работает.                                                 | зация и удаленный доступ'' перешла в со                                                            | остояние    |
|                                                                                            |                                                                                                    |             |
|                                                                                            |                                                                                                    |             |
| Данные: 💿 Байть                                                                            | и 🔿 Слова                                                                                          |             |
|                                                                                            |                                                                                                    | < >         |
|                                                                                            |                                                                                                    |             |

| Свойства                                     | : Событие                                                      |                                                                  |                                                                         | ? 🔀                                         |
|----------------------------------------------|----------------------------------------------------------------|------------------------------------------------------------------|-------------------------------------------------------------------------|---------------------------------------------|
| Событие                                      |                                                                |                                                                  |                                                                         |                                             |
| Дата:<br>Время:<br>Тип:<br>Пользов<br>Компью | 13.03.2013<br>1:05:04<br>Уведомле<br>затель: RU-1<br>тер: RU-1 | Источник:<br>Категория:<br>Код (ID):<br>2848962A1B<br>2848962A1B | Service Control Manager<br>Отсутствует<br>7035<br>Е Чадминистратор<br>Е | <ul> <li>↑</li> <li>↓</li> <li>■</li> </ul> |
| Описани<br>Служба                            | ие:<br>• "Журналы и                                            | оповещения                                                       | -                                                                       | ешла в                                      |
| состоян                                      | ние Останов;                                                   | лена.                                                            |                                                                         |                                             |
|                                              |                                                                |                                                                  |                                                                         |                                             |
| Панные                                       |                                                                | O Copea                                                          |                                                                         |                                             |
| данные                                       | . Эрайгы                                                       | Ослова                                                           |                                                                         | ^                                           |
|                                              |                                                                |                                                                  |                                                                         | ~                                           |
|                                              |                                                                |                                                                  | ІК Отмена І                                                             | Применить                                   |

| Свойства: Событие                                                                              |                                                                  |                                                                         | ? 🗙         |
|------------------------------------------------------------------------------------------------|------------------------------------------------------------------|-------------------------------------------------------------------------|-------------|
| Событие                                                                                        |                                                                  |                                                                         |             |
| Дата: 13.03.2013<br>Время: 1:05:04<br>Тип: Уведомле<br>Пользователь: RU-1:<br>Компьютер: RU-1: | Источник:<br>Категория:<br>Код (ID):<br>2848962А1В<br>2848962А1В | Service Control Manager<br>Отсутствует<br>7035<br>Е Чадминистратор<br>Е | ↑<br>+<br>₽ |
| Описание:<br>Служба "Маршрутиза                                                                | ация и удала                                                     | енный доступ'' успешно отп                                              | равила      |
| управляющий элеме                                                                              | нт "останов                                                      | ить".                                                                   |             |
|                                                                                                |                                                                  |                                                                         |             |
|                                                                                                |                                                                  |                                                                         |             |
|                                                                                                | ~                                                                |                                                                         |             |
| Данные: 💿 Байты                                                                                | О Слова                                                          |                                                                         | ~           |
|                                                                                                |                                                                  |                                                                         | ~           |
|                                                                                                | (                                                                | ОК Отмена                                                               | Применить   |

Закройте все открытые окна.

#### Действие 3

В остальной части лабораторной работы вы настроите дополнительные функции компонента «Администрирование» и проверите, как это повлияет на систему.

Нажмите клавиши **CTRL+ALT+DEL**. Когда откроется окно «Диспетчер задач Windows», перейдите на вкладку **Быстродействие**.

Щёлкните Пуск > Панель управления > Администрирование. Откройте следующие компоненты: «Просмотр событий» и «Производительность».

Закройте окно «Администрирование».

Измените размер всех трёх окон и расположите их рядом.

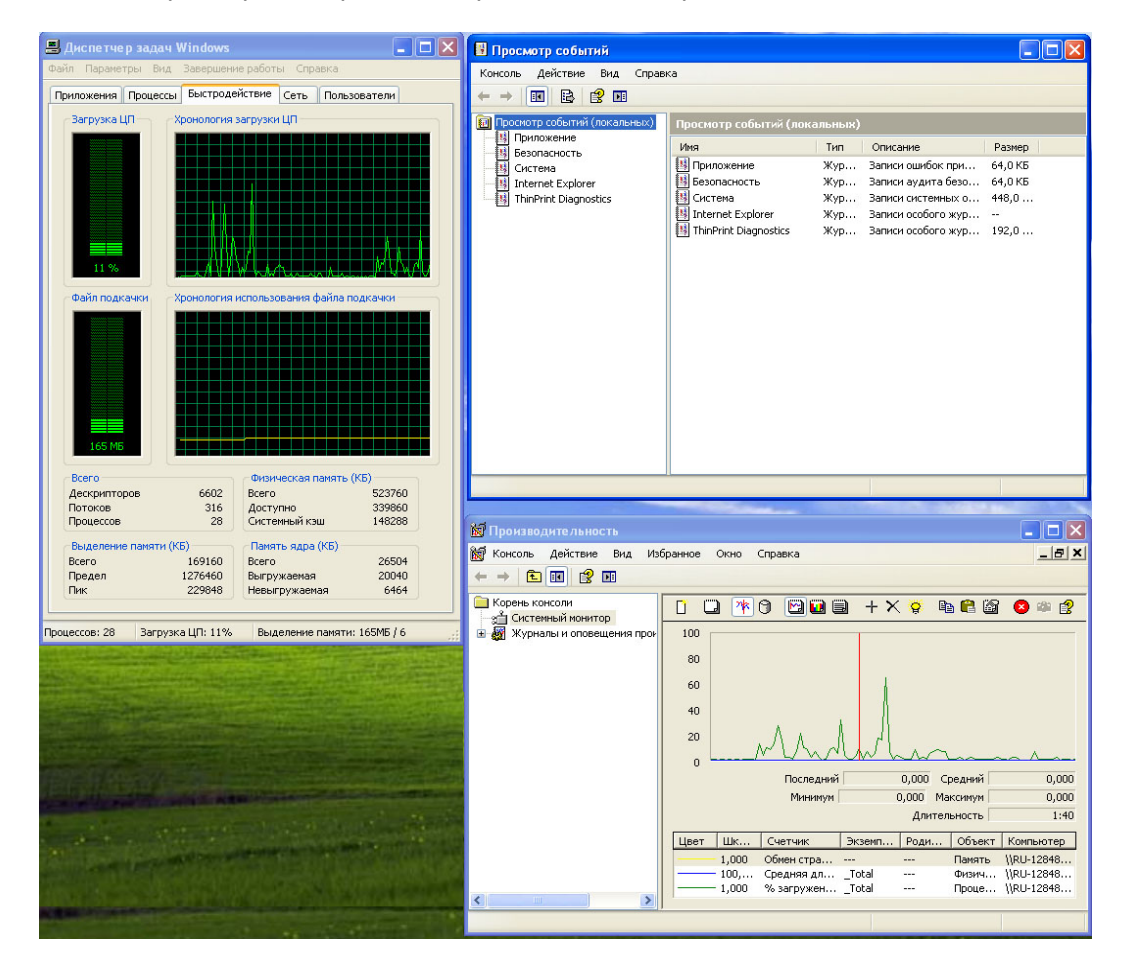

Выберите окно «Производительность».

Разверните раздел «Журналы и оповещения производительности».

| 📷 Производительность 📃 🗖 🔀                                                                                              |
|----------------------------------------------------------------------------------------------------|
| 👹 Консоль Действие Вид Избранное Окно Справка                                                                           |
|                                                                                                    |
| Сорень консоли Станка консоли Станка консоли Станка консоли Станка консоли Станка консоли Станка консоли Станка консоли |
| на журналы и оповещения прок<br>Журналы счетчиков                                                                       |
| 🗱 Журналы трасс Новые параметры журнала                                                                                 |
| Повещения Новые параметры журнала из 🕅                                                                                  |
| Новое окно отсюда                                                                                                    |
| Справка                                                                                                    |
|                                                                                                    |
| Последний 0,000 Средний 12,263                                                                                          |
| Минимум 0,000 Максимум 158,748                                                                                          |
| Длительность 1:40                                                                                                    |
|                                                                                                    |
| Цвет Шк Счетчик Экземп Роди Объект Компьютер                                                                            |
| 1,000 Обмен стра Память \\RU-12848                                                                                      |
| —————————————————————————————————————                                                                                   |
| 1,000 % загруженTotal Проце \\RU-12848                                                                                  |
| Создание новой конфигурации журнала счетчиков производительности                                                        |

Правой кнопкой мыши щёлкните Журналы счётчиков > Новые параметры журнала.

В поле «Имя» введите Memory Counter (Счётчик памяти).

| 🔯 Производительность                                                                                                    |                                                        |               |
|----------------------------------------------------------------------------------------------------|--------------------------------------------------------|---------------|
| 👹 Консоль Действие Вид Изб                                                                                                 | ранное Окно Справка                                    | _ 8 ×         |
|                                                                                                    |                                                        |               |
| Корень консоли<br>Системный монитор<br>Журналы и оповещения про-<br>Журналы счетчиков<br>Журналы трассировки<br>Оповещения | С № 0 № 0 + × 0 № 2 0 100<br>80 овые параметры журнала | 8 🕸 👔         |
| Им<br>Ме                                                                                                    | а:<br>mory Counter<br>ОК Отмена Ло                     | $\mathcal{M}$ |
|                                                                                                    | Последнии 0,000 Средний                                | 0,556         |
|                                                                                                    | Минимум 0,000 Максимум                                 | 50,041        |
|                                                                                                    | Длительность                                           | 1:40          |
|                                                                                                    | Цвет Шк Счетчик Экземп Роди Объект К                   | омпьютер      |
|                                                                                                    | 1,000 Обмен стра Память \\\                            | RU-12848      |
|                                                                                                    | 1,000 % загруженTotal Проце \\/                        | RU-12040      |
| <                                                                                                    |                                                        |               |
|                                                                                                    |                                                        |               |

Нажмите кнопку ОК.

Когда откроется окно "Memory Counter" (Счётчик памяти), нажмите кнопку Добавить счётчики.

| Memory Counter                                                 |
|----------------------------------------------------------------|
| Общие Файлы журнала Расписание                                 |
| Текущий файл журнала:                                          |
| C:\PerfLogs\Memory Counter_000001.blg                          |
| Этот журнал будет начат немедленно после применения изменений. |
| Счетчики:                                                      |
|                                                                |
|                                                                |
|                                                                |
| Добавить объекты Добавить счетчики Удалить                     |
| Снимать показания каждые:                                      |
| Интервал: 15 😌 Единицы: сек.                                   |
|                                                                |
|                                                                |
| От имени: <по умолчанию> Задать пароль                         |
|                                                                |
| ОК Отмена Применить                                            |

Откроется окно «Добавить счётчики».

| Добавить счетчики                                                                           | ? 🗙                            |
|---------------------------------------------------------------------------------------------|--------------------------------|
| <ul> <li>Использовать локальные счетчики</li> <li>Выбрать счетчики с компьютера:</li> </ul> |                                |
| \\RU-12848962A1BE                                                                           | <b>~</b>                       |
| Объект:                                                                                     |                                |
| Память                                                                                      | ~                              |
| О Все счетчики                                                                              | 🔘 Все вхождения                |
| 💿 Выбрать счетчики из списка                                                                | 💿 Выбрать вхождения из списка: |
| Доступно байт<br>Лоступно КБ                                                                |                                |
| Доступно МБ                                                                                 |                                |
| Запись копий страниц/сек<br>Обмен страниц в сек                                             |                                |
| Операций вывода страниц/сек                                                                 |                                |
| Добавить                                                                                    |                                |
|                                                                                             | Закрыть                        |

В раскрывающемся списке «Объект» выберите значение Память.

В поле «Выбрать счётчики из списка» выберите значение **Доступно МБ** и последовательно нажмите кнопки **Добавить > Закрыть**.

| Memory Counter                                                | ? 🛛                                                        |
|---------------------------------------------------------------|------------------------------------------------------------|
| Общие Файлы журнала                                           | Расписание                                                 |
| Текущий файл журнала:                                         | 6                                                          |
| C:\PerfLogs\Memory Coun                                       | ter_000001.blg                                             |
| Этот журнал будет начат<br>Счетчики:<br>\\RU-12848962A1BE\Пак | немедленно после применения изменений.<br>мять\Доступно МБ |
|                                                               |                                                            |
| Добавить объекты                                              | Добавить счетчики Удалить                                  |
| Снимать показания кажд                                        | ые:                                                        |
| Интервал: 5                                                   | Единицы: сек.                                              |
| От имени: <по умолчани                                        | <b>ию&gt;</b> Задать пароль                                |
|                                                               | ОК Отмена Применить                                        |

В поле «Интервал» измените значение на 5.

Перейдите на вкладку Файлы журнала.

| Memory        | y Counter                                                             | <b>?</b> × |
|---------------|-----------------------------------------------------------------------|------------|
| Общие         | е Файлы журнала Расписание                                            |            |
| - Тип<br>Тип  | п файлов и имена журналов<br>п файла журнала:                         |            |
| Дво           | воичный файл 💌 Настроит                                               |            |
| Настр         | тройка файлов журналов                                                | ?×         |
| Разм          | мещение:                                                              |            |
| C:\P          | PerfLogs 063                                                          | op         |
| Файл          | йл:                                                                   |            |
| Mem           | mory Counter                                                          |            |
| Pas<br>O<br>1 | азмер файла журнала<br>) Максимально возможный<br>) Не более:<br>С МБ |            |
|               | ОК Отм                                                                | іена       |
|               | ОК Отмена При                                                         | менить     |

В поле «Тип файла журнала» задайте значение Двоичный файл.

Нажмите кнопку Настроить.

Каково расположение файлов журнала по умолчанию?

Нажмите кнопку **ОК**, чтобы закрыть окно «Настройка файлов журналов».

Появится окно сообщения о том, что папка не найдена. Нажмите кнопку Да, чтобы создать папку.

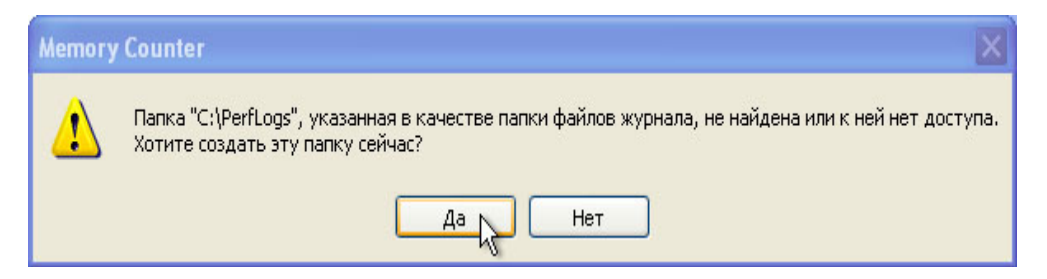

Перейдите на вкладку Расписание.

| )бщие  | Файль    | и журнала Ра   | списание | •       |            |     |
|--------|----------|----------------|----------|---------|------------|-----|
| - Запу | ск журн  | ала            |          |         |            |     |
| O      | Зручную  | (с помощью ко  | онтекстн | ого мен | ню)        |     |
| () E   | время:   | 2:04:16        | *        | дата    | 13.03.2013 | ~   |
|        |          |                |          |         |            |     |
| Оста   | новка ж  | урнала         |          |         |            |     |
| () E   | Зручную  | (с помощью ко  | онтекстн | ого мен | ню)        |     |
| 0      | Нерез:   | 1 ^            | Едини    | цы: дн  | 4.         | ~   |
| O      | 8ремя:   | 2:04:16        | ∧<br>∀   | дата    | 14.03.2013 | ~   |
| OF     | Когда ф  | айл журнала за | аполнен. |         |            |     |
| Kor,   | да файл  | журнала будет  | закрып:  |         |            |     |
|        | Начать н | ювый файл жу   | онала    |         |            |     |
|        | Зыполни  | пь команду:    |          |         |            |     |
|        |          |                |          |         | 0.6/       |     |
|        |          |                |          |         | 00         | sop |
| -      |          |                |          |         |            | _   |
|        |          | _              |          |         |            |     |

Оставьте параметры по умолчанию и нажмите кнопку ОК.

Откроется окно «Производительность».

| 😿 Производительность                                                                                                    |                                                                    | _ 🗆 🗙                                                                                                    |
|----------------------------------------------------------------------------------------------------|--------------------------------------------------------------------|----------------------------------------------------------------------------------------------------|
| 👹 Консоль Действие Вид Из                                                                                                  | бранное Окно Справка                                               | <u>_ 8 ×</u>                                                                                                    |
|                                                                                                    |                                                                    |                                                                                                    |
| Корень консоли<br>Системный монитор<br>Журналы и оповещения про-<br>Журналы счетчиков<br>Журналы трассировки<br>Оповещения | Название Комментарий<br>Метогу<br>Обзор с Этот образец журнала пре | Тип журн         Имя файла журнала           Двоичны         C:\PerfLogs\Memor           Двоичны         C:\PerfLogs\System |
|                                                                                                    |                                                                    | <u> </u>                                                                                                    |

В окне «Производительность» выберите Журналы счётчиков.

Значок журнала «Счётчик памяти» станет зелёным после запуска соответствующего счётчика.

Выберите окно «Диспетчер задач Windows».

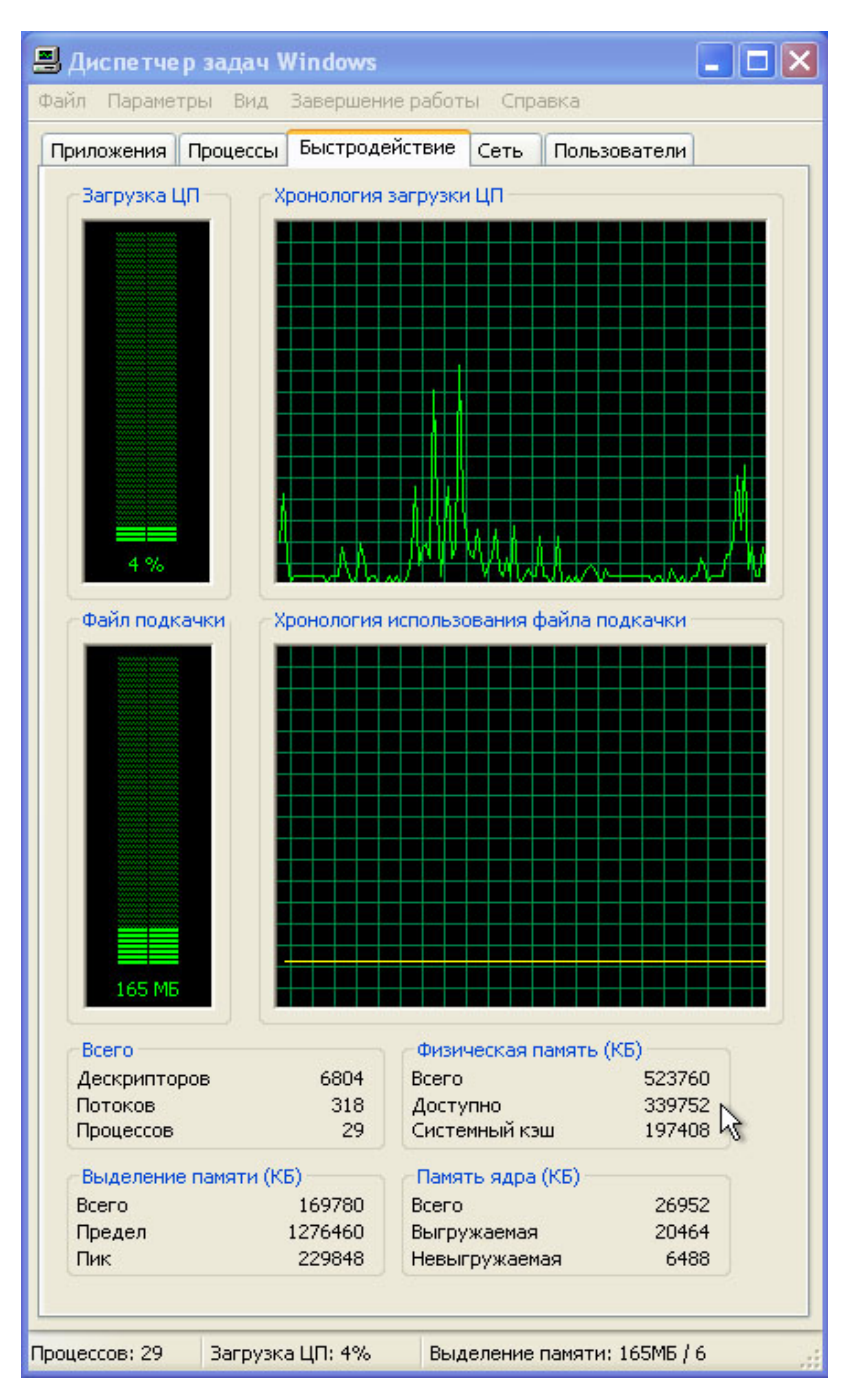

Назовите доступный объём физической памяти в килобайтах.

Вычтите около 10 Мбайт доступной памяти. Например: 339752 - 10000 = 329752.

Сколько доступной памяти осталось?

Убедитесь, что окно «Производительность» активно.

| 👿 Производите                                                                                                    | ельность                                                                                             |                                                   |                          |                    |                                         |
|----------------------------------------------------------------------------------------------------|----------------------------------------------------------------------------------------------------|---------------------------------------------------|--------------------------|--------------------|-----------------------------------------|
| 📷 Консоль Де                                                                                                    | йствие Вид Из(                                                                                       | бранное Окно                                      | Справка                  |                    | _ 8 ×                                   |
| ← ⇒   € .                                                                                                    | 0 🖻 😫 🖸                                                                                              |                                                   |                          |                    |                                         |
| 📄 Корень консол                                                                                                    | и                                                                                                    | Название                                          | Комментарий              | Тип журн           | Имя файла журнала                       |
| <ul> <li>За Системный</li> <li>За Курналы й</li> <li>За Курна</li> <li>За Курна</li> <li< td=""><td>и монитор<br/>1 оповещения прои<br/>лы счетчиков<br/>лы трассировки<br/>Човые параметр<br/>Новые параметр</td><td>Метогу<br/>Обзор с Обзор с оповещений оповещений и</td><td>Этот образец журнала пре</td><td>Двоичны<br/>Двоичны</td><td>C:\PerfLogs\Memor<br/>C:\PerfLogs\System</td></li<></ul> | и монитор<br>1 оповещения прои<br>лы счетчиков<br>лы трассировки<br>Човые параметр<br>Новые параметр | Метогу<br>Обзор с Обзор с оповещений оповещений и | Этот образец журнала пре | Двоичны<br>Двоичны | C:\PerfLogs\Memor<br>C:\PerfLogs\System |
|                                                                                                    | Новое окно отсн                                                                                      | ода                                               |                          |                    |                                         |
|                                                                                                    | Справка                                                                                              |                                                   |                          |                    |                                         |
|                                                                                                    |                                                                                                    |                                                   |                          |                    |                                         |
| <                                                                                                    | >                                                                                                    | <                                                 |                          |                    | >                                       |
| Создание новой ко                                                                                                    | нфигурации оповец                                                                                    | цений производи                                   | тельности                |                    |                                         |

Правой кнопкой мыши щёлкните Оповещения > Новые параметры оповещений.

| 🔯 Производительность                                                                                                    |                                            |                    |                                         |
|----------------------------------------------------------------------------------------------------|--------------------------------------------|--------------------|-----------------------------------------|
| 😹 Консоль Действие Вид Из                                                                                                    | бранное Окно Справка                       |                    | _ & ×                                   |
|                                                                                                    |                                            |                    |                                         |
| 📄 Корень консоли                                                                                                    | Название Комментарий                       | Тип журн           | Имя файла журнала                       |
| <ul> <li>Системный монитор</li> <li>Журналы и оповещения проком</li> <li>Журналы счетчиков</li> <li>Журналы трассировки</li> </ul> | Memory<br>Обзор с Этот образец журнала пре | Двоичны<br>Двоичны | C:\PerfLogs\Memor<br>C:\PerfLogs\System |
| Оповещения                                                                                                    | ювые параметры оповещений 🛛 🕐              | X                  |                                         |
| Им                                                                                                    | я:                                         |                    |                                         |
| M                                                                                                    | emory Alert                                |                    |                                         |
|                                                                                                    | ОК Отмена                                  | ן                  |                                         |
|                                                                                                    |                                            |                    |                                         |
|                                                                                                    |                                            |                    |                                         |
|                                                                                                    |                                            |                    |                                         |
|                                                                                                    |                                            |                    |                                         |
| < · · · >                                                                                                    | <                                          |                    |                                         |
|                                                                                                    |                                            |                    |                                         |

В поле «Имя» введите Memory Alert (Оповещение о памяти) и нажмите кнопку ОК.

Откроется окно "Memory Alert" (Оповещение о памяти).

| emory           | Alert 🔹 🤶 🔀                                                    |
|-----------------|----------------------------------------------------------------|
| Общие           | Действие Расписание                                            |
| Это ск<br>Комме | знирование оповещений будет начато немедленно после<br>нтарий: |
| Счетчи          | си:<br>                                                        |
| Опове           | цать, когда значение: Порог: Добавить                          |
| Снима<br>Интерв | ть показания каждые:<br>кал: 5 С Вдиницы: Сек.                 |
| От име          | ни: <по умолчанию> Задать пароль                               |
|                 | ОК Отмена Применить                                            |

Нажмите кнопку Добавить.

Откроется окно «Добавить счётчики».

| Memory Alert                                                                                | ? 🗙                            |
|---------------------------------------------------------------------------------------------|--------------------------------|
| Общие Действие Расписание                                                                   |                                |
| Добавить счетчики                                                                           | ? 🛛                            |
| <ul> <li>Использовать локальные счетчики</li> <li>Выбрать счетчики с компьютера:</li> </ul> |                                |
| \\RU-12848962A1BE                                                                           |                                |
| Объект:                                                                                     |                                |
| Память 🗸                                                                                    |                                |
| О Все счетчики                                                                              | О Все вхождения                |
| <ul> <li>Выбрать счетчики из списка</li> </ul>                                              | 🖲 Выбрать вхождения из списка: |
| Доступно байт<br>Доступно КБ<br>Доступно МБ                                                 |                                |
| Запись копий страниц/сек<br>Обмен страниц в сек<br>Операций вывода страниц/сек              |                                |
| Добавить Объяснение                                                                         |                                |
|                                                                                             | Закрыть                        |

В списке «Объект» выберите значение Память.

В поле «Выбрать счётчики из списка» выберите значение **Доступно МБ**. Последовательно нажмите кнопки **Добавить > Закрыть**.

Заполните поля в окне.

| emory Alert                         | ? 🗙                              |
|-------------------------------------|----------------------------------|
| Общие Действие Расписан             | ие                               |
| Это сканирование оповещени          | ий будет начато немедленно после |
| Комментарий:                        |                                  |
|                                     |                                  |
| Счетчики:                           |                                  |
| NRU-12848962A1BEN1amять             | хдоступно МБ                     |
|                                     |                                  |
|                                     |                                  |
| Опове <u>ш</u> ать, когда значение: | Меньше <u>П</u> орог: 329752     |
|                                     | Добавить Удалить                 |
| Снимать показания каждые:           |                                  |
| Интервал: 5                         | Единицы: сек.                    |
|                                     |                                  |
| От имени: <по умолчанию>            | Задать пароль                    |
|                                     |                                  |
|                                     | ОК Отмена Применить              |

На вкладке «Общие» задайте следующие значения полей:

Оповещать, когда значение: **Меньше** Порог: **введите объём физической памяти за вычетом 10 Мбайт** (используйте объём физической памяти, определенный в диспетчере задач ранее). Например: 329752 Интервал: **5** Единицы: **сек** 

Перейдите на вкладку Действие.

| Memory Alert                                            | ? 🛛           |
|---------------------------------------------------------|---------------|
| Общие Действие Расписание                               |               |
| Когда инициировано оповещение:                          |               |
| 🗹 Сделать запись в журнале событий приложений           |               |
| Послать сетевое сообщение:                              |               |
|                                                         |               |
| Запустить журнал производительности:                    |               |
| ~                                                       |               |
| Запустить программу:                                    |               |
|                                                         | 063op         |
| Аргументы командной строки                              |               |
| Образец аргиментов команиной строки:                    |               |
| "Memory Alert,2013/03/13-04:41:03.891,\Object\Counter,2 | 20,0,больше 1 |
|                                                         |               |
|                                                         |               |
|                                                         |               |
| ОК Отмена                                               | Применить     |

Нажмите кнопку ОК, чтобы сохранить параметры по умолчанию.

В окне «Производительность» выберите Оповещения.

| 🐱 Производите льность                                                                                                    |                      |       |
|----------------------------------------------------------------------------------------------------|----------------------|-------|
| 📷 Консоль Действие Вид Из(                                                                                                 | бранное Окно Справка | _ 8 × |
|                                                                                                    |                      |       |
| Корень консоли<br>Системный монитор<br>Журналы и оповещения прок<br>Журналы счетчиков<br>Журналы трассировки<br>Оповещения | Название Комментарий |       |
| < >                                                                                                    | <                    |       |
|                                                                                                    |                      |       |

Как узнать, что служба "Memory Alert" (Оповещение о памяти) запущена?

Чтобы принудительно задействовать на компьютере часть доступной памяти, откройте и закройте обозреватель. Например: Internet Explorer или FireFox.

Правой кнопкой мыши щёлкните значок **Memory Alert** (Оповещение о памяти) и выберите **Остановка**.

| 🙀 Производительность                                                                                                    |                                                                                                    |       |
|----------------------------------------------------------------------------------------------------|----------------------------------------------------------------------------------------------------|-------|
| 👹 Консоль Действие Вид Изб                                                                                                 | іранное Окно Справка                                                                                      | _ & × |
|                                                                                                    |                                                                                                    |       |
| Корень консоли<br>Системный монитор<br>Журналы и оповещения про-<br>Журналы счетчиков<br>Журналы трассировки<br>Оповещения | Название Комментарий<br>Memory Запуск Остановка Сохранить параметры как Удалить Обновить Свойства Справка |       |
| < >                                                                                                    | <ul> <li>III</li> </ul>                                                                                   | >     |
| Остановка выбранного журнала или о                                                                                         | повещения                                                                                                 |       |

Обратите внимание, что значок "Memory Alert" (Оповещение о памяти) стал красным.

| 👸 Производительность                                                                                                    | _ 🗆 🗙 |
|----------------------------------------------------------------------------------------------------|-------|
| 😥 Консоль Действие Вид Избранное Окно Справка                                                                               | _ 8 × |
|                                                                                                    |       |
| Корень консоли<br>Системный монитор<br>Журналы и оповещения прок<br>Журналы счетчиков<br>Журналы трассировких<br>Оповещения |       |
|                                                                                                    | >     |
|                                                                                                    |       |

Выберите Журналы счётчиков.

| 😹 Производите льность                                                                                               |                   |                          |                                          |
|----------------------------------------------------------------------------------------------------|-------------------|--------------------------|------------------------------------------|
| 📷 Консоль Действие Вид Из                                                                                           | бранное Окно Спра | авка                     | _ & ×                                    |
| ← → 🗈 📧 🐼 😫 😫                                                                                                    |                   |                          |                                          |
| 🧰 Корень консоли                                                                                                    | Название          | Комментарий              | Тип журн Имя файл                        |
| • 🔂 Системный монитор<br>• Журналы и оповещения про<br>• Журналы счетчиков<br>• Журналы трассировки<br>• Оповещения | 🥞 Memory Counter  | Этот образец журнала пре | Двоичны C:\PerfLog<br>Двоичны C:\PerfLog |
|                                                                                                    | <                 |                          |                                          |
|                                                                                                    |                   |                          |                                          |

Правой кнопкой мыши щёлкните значок Счётчик памяти и выберите Остановить.

Как узнать, что служба «Счётчик памяти» остановлена?

Убедитесь, что окно «Просмотр событий» активно.

Выберите Приложение и дважды щёлкните событие вверху списка.

| 🖪 Просмотр событий                                                   |                        | Свойства: Событие                                                  |           |  |
|----------------------------------------------------------------------|------------------------|--------------------------------------------------------------------|-----------|--|
| Консоль Действие Вид Справка                                         |                        | Событие                                                            |           |  |
|                                                                      |                        | Data: 13.03.2013 Mctovews: Susmool og                              |           |  |
| <ul> <li>Просмотр событий (локальных)</li> <li>Приложение</li> </ul> | Приложение 173 событий | Время: 5:14:58 Категория: Отсутствует                              | +         |  |
| Безопасность                                                         |                        | с Пользователь: Н/П                                                |           |  |
| Система                                                              | Ууведомле 13.03.2013   | Komperen: BIL1284896201BE                                          | E         |  |
|                                                                      | Эмероние 13.03.2013    |                                                                    |           |  |
| i minerinc blagnostics                                               | DVPerome 13.03.2013    | с Описание:                                                        |           |  |
|                                                                      | ОУведомле 13.03.2013   | с Счетчик: \\RU-12848962A1BE\Memory\Available MBytes пр            | евысил    |  |
|                                                                      | ОУведомле 13.03.2013   | порог оповещений. Значение счетчика 264 меньше преде<br>и корозопи | льного    |  |
|                                                                      | Эуведомле 13.03.2013   | значения т400376.<br>5                                             |           |  |
|                                                                      | Эуведомле 13.03.2013   | 5                                                                  |           |  |
|                                                                      | Уведомле 13.03.2013    | 5                                                                  |           |  |
|                                                                      | Уведомле 13.03.2013    | 5                                                                  |           |  |
|                                                                      | Уведомле 13.03.2013    | 5                                                                  |           |  |
|                                                                      | Уведомле 13.03.2013    | 5                                                                  |           |  |
|                                                                      | Уведомле 13.03.2013    | 5 Панные: Прайты О Слова                                           |           |  |
|                                                                      | Уведомле 13.03.2013    | 5                                                                  |           |  |
|                                                                      | Уведомле 13.03.2013    | 5                                                                  | 2         |  |
|                                                                      | 😲 Уведомле 13.03.2013  | 4                                                                  | V         |  |
|                                                                      | 😲 Уведомле 13.03.2013  | 4                                                                  |           |  |
|                                                                      | <                      |                                                                    |           |  |
|                                                                      | *                      | ОК Отмена                                                          | Применить |  |
|                                                                      |                        |                                                                    |           |  |

Показывает ли событие, что объём доступной памяти превысил порог оповещения?

Если вы ответили утвердительно на этот вопрос, при каком значении счётчика был превышен порог оповещения?

Если вы ответили отрицательно, несколько раз щёлкните стрелку вниз, пока не найдёте событие оповещения. Если не удается найти событие оповещения, обратитесь за помощью к инструктору.

Закройте окно «Свойства события» и нажмите кнопку ОК.

Выберите Пуск > Мой компьютер и дважды щёлкните C: > PerfLogs.

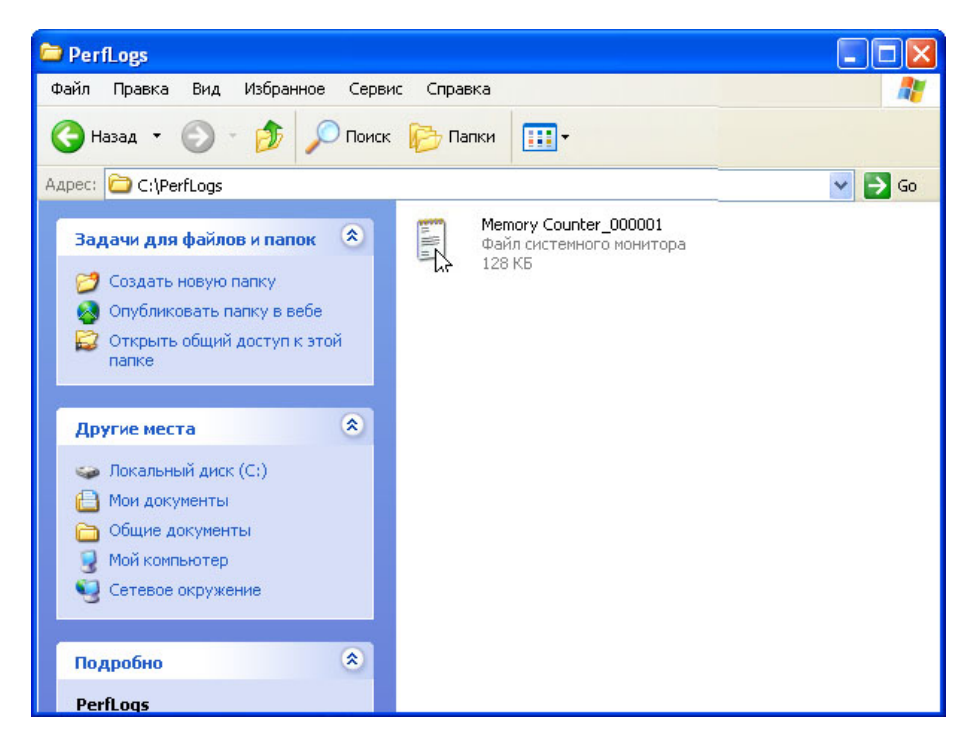

Дважды щёлкните файл Memory Counter (Счетчик памяти).

| Memory Counter_000001.tsv - Блокнот                                                                                                    |     |
|----------------------------------------------------------------------------------------------------|-----|
| Файл Правка Формат Вид Справка                                                                                                    |     |
| <pre>["(PDH-TSV 4.0) (Pacific Standard Time)(480<br/>"\\JOHN-DESKTOP\Memory\Available MBytes"<br/>"12/12/2009 13:13:33.859" "1368"<br/>"12/12/2009 13:13:38.859" "1370"<br/>"12/12/2009 13:13:48.859" "1370"<br/>"12/12/2009 13:13:48.859" "1370"<br/>"12/12/2009 13:13:58.859" "1370"<br/>"12/12/2009 13:13:58.859" "1369"<br/>"12/12/2009 13:14:08.859" "1369"<br/>"12/12/2009 13:14:08.859" "1369"<br/>"12/12/2009 13:14:13.859" "1369"<br/>"12/12/2009 13:14:13.859" "1369"<br/>"12/12/2009 13:14:28.859" "1369"<br/>"12/12/2009 13:14:28.859" "1369"<br/>"12/12/2009 13:14:28.859" "1369"<br/>"12/12/2009 13:14:28.859" "1369"<br/>"12/12/2009 13:14:28.859" "1369"<br/>"12/12/2009 13:14:28.859" "1369"<br/>"12/12/2009 13:14:38.859" "1369"<br/>"12/12/2009 13:14:38.859" "1369"<br/>"12/12/2009 13:14:58.859" "1369"<br/>"12/12/2009 13:14:58.859" "1369"<br/>"12/12/2009 13:14:58.859" "1373"<br/>"12/12/2009 13:14:58.859" "1373"<br/>"12/12/2009 13:15:03.859" "1374"<br/>"12/12/2009 13:15:18.859" "1374"<br/>"12/12/2009 13:15:28.859" "1374"<br/>"12/12/2009 13:15:28.859" "1374"<br/>"12/12/2009 13:15:28.859" "1374"<br/>"12/12/2009 13:15:28.859" "1374"<br/>"12/12/2009 13:15:28.859" "1374"<br/>"12/12/2009 13:15:28.859" "1374"<br/>"12/12/2009 13:15:28.859" "1374"<br/>"12/12/2009 13:15:28.859" "1374"<br/>"12/12/2009 13:15:28.859" "1374"<br/>"12/12/2009 13:15:28.859" "1374"<br/>"12/12/2009 13:15:28.859" "1374"<br/>"12/12/2009 13:15:28.859" "1374"<br/>"12/12/2009 13:15:28.859" "1374"</pre> | 0)" |

Что содержит правый столбец?

Закройте файл "Memory Counter" (Счетчик памяти), папку PerfLogs и окно «Диспетчер задач Windows».

В окне «Просмотр событий» щёлкните **Приложение > Действие > Стереть все события**. В ответ на предложение сохранить события в файле нажмите кнопку **Нет**.

| Консоль       | Действие Вид Спра                                                | авка                 |             |         |            |    |
|---------------|------------------------------------------------------------------|----------------------|-------------|---------|------------|----|
| ← →<br>Просмс | Открыть файл журна<br>Сохранить файл журн<br>Создать вид журнала | ла<br>нала как<br>ие | 190 событий |         |            |    |
| Ees -         | Стереть все события                                              | <b>A</b>             | Дата        | Время   | Источник   | Ka |
| Сис           | Переименовать                                                    | 1e                   | 13.03.2013  | 5:49:46 | SysmonLog  | От |
| Int:          | Обновить                                                         | 1e                   | 13.03.2013  | 5:48:05 | SysmonLog  | От |
| 📑 Thii        | Экспортировать спис                                              | ок 1е                | 13.03.2013  | 5:36:43 | SysmonLog  | От |
|               |                                                                  | ie                   | 13.03.2013  | 5:34:07 | SysmonLog  | От |
| _             | Свойства 1е.                                                     |                      | 13.03.2013  | 5:31:30 | SysmonLog  | От |
|               | Справка                                                          | 1e                   | 13.03.2013  | 5:31:25 | SysmonLog  | От |
|               |                                                                  | ульедотле            | 13.03.2013  | 5:31:20 | SysmonLog  | От |
|               |                                                                  | Уведомле             | 13.03.2013  | 5:31:15 | SysmonLog  | От |
|               |                                                                  | Уведомле             | 13.03.2013  | 5:31:10 | SysmonLog  | От |
|               |                                                                  | Уведомле             | 13.03.2013  | 5:31:10 | SysmonLog  | От |
|               |                                                                  | Уведомле             | 13.03.2013  | 5:30:00 | SysmonLog  | От |
|               |                                                                  | Уведомле             | 13.03.2013  | 5:22:46 | SysmonLog  | От |
|               |                                                                  | Уведомле             | 13.03.2013  | 5:22:41 | SysmonLog  | От |
|               |                                                                  | Уведомле             | 13.03.2013  | 5:22:36 | SysmonLog  | От |
|               |                                                                  | Уведомле             | 13.03.2013  | 5:22:31 | SysmonLog  | От |
|               |                                                                  | Уведомле             | 13.03.2013  | 5:22:26 | SysmonLog  | От |
|               |                                                                  | ОУраломпа            | 13 03 2013  | 5.22.26 | Sycmool on | 07 |
|               |                                                                  | <                    |             |         |            | >  |

В окне «Производительность» выберите **Журналы счётчиков** и правой кнопкой мыши щёлкните **Memory Counter** (Счётчик памяти) > Удалить.

| 🙀 Производительность                                                                                                    |                                       |                                                                                                    |                                    |                                      |
|----------------------------------------------------------------------------------------------------|---------------------------------------|----------------------------------------------------------------------------------------------------|------------------------------------|--------------------------------------|
| 📷 Консоль Действие Вид Из                                                                                                  | бранное Окно                          | ) Справка                                                                                                    |                                    | _ 8 ×                                |
|                                                                                                    |                                       | )   • =                                                                                                    |                                    |                                      |
| Корень консоли<br>Системный монитор<br>Журналы и оповещения прои<br>Журналы счетчиков<br>Журналы трассировки<br>Оповещения | Название<br>Метоту Соц<br>Собзор сист | Комментарий<br>Inter<br>Запуск<br>Остановка<br>Сохранить параметры как<br>Удалить<br>Обновить<br>Свойства<br>Справка | <br>Тип журн<br>Двоичны<br>Двоичны | Имя файл<br>C:\PerfLog<br>C:\PerfLog |
| ×                                                                                                    | <                                     |                                                                                                    |                                    | >                                    |
| Удаление выбранного объекта.                                                                                               |                                       |                                                                                                    |                                    |                                      |

Выберите Оповещения > Memory Alert (Оповещение о памяти) и правой кнопкой мыши щёлкните Memory Alert (Оповещение о памяти) > Удалить.

Откройте диск С:.

Правой кнопкой мыши щёлкните папку PerfLogs.

Последовательно нажмите кнопки Удалить > Да.

Закройте все открытые окна.